USER MANUAL

# \_WURLI V

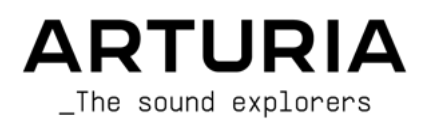

## DIRECTION

Frédéric Brun

| DEVELOPMENT              |                        |                     |                  |
|--------------------------|------------------------|---------------------|------------------|
| Pierre-Lin Laneyrie      | Cyril Lepinette        | Pauline Alexandre   | Mauro De Bari    |
| Baptiste Aubry           | Patrick Perea          | Goncalo Bernardo    | Geoffrey Gormond |
| Mathieu Nocenti          | Stéphane Albanese      | Samuel Limier       | Marius Lasfargue |
| Raynald Dantigny         | Pascal Douillard       | Fanny Roche         | Marc Antigny     |
| Corentin Comte           | Christophe Luong       | Rasmus Kürstein     | Loris De Marco   |
| Marie Pauli              | Pierre Mazurier        | Kevin Arcas         |                  |
| Alexandre Adam           | Fabien Meyrat          | Alessandro De Cecco |                  |
| Yann Burrer              | Samuel Lemaire         | Hugo Caracalla      |                  |
| DESIGN                   |                        |                     |                  |
| Edouard Madeuf           | Pierre Pfister         | Florian Rameau      | Morgan Perrier   |
| Callum Magill            | Maxence Berthiot       | Shaun Ellwood       | Heloise Noir     |
| SOUND DESIGN             |                        |                     |                  |
| Jean-Michel Blanchet     | Florian Marin          | Jerry Kovarsky      |                  |
| Quentin Feuillard        | Lily Jordy             | Josh Fielstra       |                  |
| Maxime Audfray           | Jonathan Adams Leonard | Dennis Hamm         |                  |
| QUALITY ASSURANC         | CE                     |                     |                  |
| Germain Marzin           | Aurélien Mortha        | Adrien Soyer        | Benjamin Renard  |
| Arnaud Barbier           | Julien Viannenc        | Bastien Hervieux    | Nicolas Stermann |
| Matthieu Bosshardt       | Roger Schumann         | Enrique Vela        | Nicolas Naudin   |
| USER MANUAL              |                        |                     |                  |
| Stephen Fortner (writer) | Jimmy Michon           |                     |                  |
| BETA TESTING             |                        |                     |                  |
| Marco Koshdukai Correia  | Fernando Manuel        | Chuck Capsis        | Richard Courtel  |
| Chuck Zwicky             | Rodrigues              | Jay Janssen         | Ken Flux Pierce  |
| Terry Marsden            | Gustavo Bravetti       | Jeff Cecil          | Apollo Negri     |

ARTURIA SA - 2023 - All rights reserved.
 26 avenue Jean Kuntzmann
 38330 Montbonnot-Saint-Martin
 FRANCE
 www.arturia.com

Information contained in this manual is subject to change without notice and does not represent a commitment on the part of Arturia. The software described in this manual is provided under the terms of a license agreement or non-disclosure agreement. The software license agreement specifies the terms and conditions for its lawful use. No part of this manual may be reproduced or transmitted in any form or by any purpose other than purchaser's personal use, without the express written permission of ARTURIA S.A.

All other products, logos or company names quoted in this manual are trademarks or registered trademarks of their respective owners.

#### Product version: 3.0.0

Revision date: 12 December 2023

# Thank you for purchasing Wurli V3!

This manual covers the features and operation of Arturia's **Wurli V3**, our powerful virtual instrument that uses physical modeling to fully capture the sound of the legendary Wurlitzer electric piano.

**Be sure to register your software as soon as possible!** When you purchased Wurli V3, you were sent a serial number and an unlock code by e-mail. These are required during the online registration process.

# Special Messages

#### Specifications Subject to Change:

The information contained in this manual is believed to be correct at the time of printing. However, Arturia reserves the right to change or modify any of the specifications without notice or obligation to update the hardware or software that has been purchased.

#### **IMPORTANT**:

The software, when used in combination with an amplifier, headphones or speakers, may be able to produce sound levels that could cause permanent hearing loss. DO NOT operate for long periods of time at a high level or at a level that is uncomfortable.

If you encounter any hearing loss or ringing in the ears, you should consult an audiologist.

#### EPILEPSY WARNING - Please Read Before Using Wurli V3

Some people are susceptible to epileptic seizures or loss of consciousness when exposed to certain flashing lights or light patterns in everyday life. This may happen even if the person has no medical history of epilepsy or has never had any epileptic seizures. If you or anyone in your family has ever had symptoms related to epilepsy (seizures or loss of consciousness) when exposed to flashing lights, consult your doctor prior to using this software.

Discontinue use and consult your doctor *immediately* if you experience any of the following symptoms while using this software: dizziness, blurred vision, eye or muscle twitches, loss of consciousness, disorientation, or any involuntary movement or convulsion.

# Precautions to Take During Use

- Do not stand too close to the screen.
- Sit a good distance away from the screen.
- Avoid using if you are tired or have not had much sleep.
- Make sure that the room is well lit.
- Rest for at least 10 to 15 minutes per hour of use.

# Introduction

#### Congratulations on your purchase of Arturia Wurli V3!

As with all of our products, we believe in offering the best of both worlds in a single package and letting you choose how you want to use it. You can choose to focus on the Hardware Panel and get an improved vintage hardware-like experience, or explore the Advanced Panel and discover sonic and performance possibilities that go well beyond the original electric piano's capabilities.

Here's to a blissful blend of the old and the new - and the beautiful music you'll make with it!

Peace, love, and music,

#### The Arturia team

Be sure to visit the www.arturia.com website for information about all of our other great hardware and software instruments. They have become indispensable, inspiring tools for musicians around the world.

# Table Of Contents

| 1 WELCOME TO WURLI V3                         |    |
|-----------------------------------------------|----|
| 11. What is an electric piano?                |    |
| 1.1.1. Electric vs. electro-acoustic          |    |
| 1.1.2. Other Technologies                     |    |
| 11.3 Popularitu                               | 4  |
| 12 The original reed electric piano           | 5  |
|                                               | 5  |
| 122 Mointenance                               |    |
| 13 Dhusical modeling sunthesis                |    |
| 1.3.1 Music and mathe upt another link        |    |
| 132 A computational conjunctium               |    |
|                                               |    |
| 1.3.5. The endless revolution                 |    |
| 1.4. Wurll v5 fedlure summary                 |    |
|                                               |    |
| 2. ACTIVATION AND FIRST START                 | 10 |
| 2.1. Register, Activate, and Install Wurll VS | 10 |
| 2.2. Initial setup for stand-dione use        |    |
| 2.2.1. Audio and MIDI settings: Windows       | 11 |
| 2.2.2. Audio and MIDI settings: macOS         | 13 |
| 2.2.3. Using Wurli V3 as a plug-in            |    |
| 2.3. Playing Wurli V3 for the first time      |    |
| 3. MAIN PANEL                                 | 16 |
| 3.1. Common behaviors                         | 16 |
| 3.1.1. Value pop-ups                          | 16 |
| 3.1.2. Parameter descriptions                 | 16 |
| 3.1.3. Fine adjustment                        | 16 |
| 3.1.4. Double-click for default               | 17 |
| 3.2. Main Sound Controls                      | 17 |
| 3.2.1. Volume                                 | 17 |
| 3.2.2. Vibrato                                | 17 |
| 3.2.3. Onscreen Keyboard                      |    |
| 4. ADVANCED PANEL                             | 19 |
| 4.1. Velocity Curve                           | 19 |
| 4.1.1. Velocity curve presets                 | 20 |
| 4.1.2. Creating your own velocity curves      | 20 |
| 4.2. Advanced Settings                        | 21 |
| 4.2.1. Instrument Settings                    | 22 |
| 4.2.2. Acoustics Settings                     | 23 |
| 4.2.3. Output Settings                        | 23 |
| 4.2.4. Mechanics Settings                     |    |
| 5. EFFECTS                                    | 25 |
| 5.1. Effects routing                          | 25 |
| 5.1.1. Effects swap                           |    |
| 5.2. In, Out, and Bypass                      | 26 |
| 5.3. Selecting an effect                      | 26 |
| 5.4. Effect presets                           | 27 |
| 5.5. Pedal Effect types                       | 27 |
| 5.5.1. Dry/Wet mix                            | 27 |
| 5.5.2. Effects tempo sync                     |    |
| 5.5.3. Reverb                                 |    |
| 5.5.4. Delay                                  |    |
| 5.5.5. Analog Delay                           |    |
| 5.5.6. Tape Echo                              |    |
| 5.5.7. Compressor                             |    |
| 5.5.8. Limiter                                |    |
| 5.5.9. Equalizer                              |    |
| 5.5.10. Distortion                            |    |
| 5.5.11. Chorus                                |    |
| 5.5.12. Flanger                               |    |
| 5.5.13. Phaser                                |    |

| 5.5.14. Stereo Pan                       |                  |
|------------------------------------------|------------------|
| 5.5.15. CryWah                           |                  |
| 5.6. Amp Simulator                       |                  |
| 5.6.1. Rotary Speaker                    |                  |
| 5.6.2. Twin Amp                          |                  |
| 5.7. Room Simulator                      |                  |
| 5.7.1. Room Types                        |                  |
| 5.7.2. Room Parameters                   |                  |
| 6. USER INTERFACE                        |                  |
| 6.1. Upper Toolbar                       | 49               |
| 611 Main Menu                            | 49               |
| 612 Save as Opening Preset               | 50               |
| 613 Preset Browser access and Name Pane  | 52               |
| 614 Advanced Button                      | 53               |
| 615 EX Button                            | 53               |
| 616 Gegr icon                            | 53               |
| 6.2 Lower Toolbar                        | 50<br>5 <i>1</i> |
| 6.21 December descriptions               |                  |
| 6.2.2. Inde Dede and History             |                  |
| 6.2.Z. Ohu Matar                         |                  |
| 6.2.5. CPU Meler                         |                  |
| 6.2.4. Macro controls                    |                  |
| 6.2.5. Resize nanale                     |                  |
| 6.2.6. Max view button                   |                  |
|                                          |                  |
| 6.5.1. Settings Tab                      |                  |
| 6.3.2. MIDI Idb                          |                  |
| 6.3.3. Macro Tab                         |                  |
| 6.3.4. Tutorials                         |                  |
| 7. THE PRESET BROWSER                    |                  |
| 7.1. Search and Results                  |                  |
| 7.2. Using Tags as a Filter              |                  |
| 7.2.1. Types                             |                  |
| 7.2.2. Styles                            |                  |
| 7.2.3. Banks                             |                  |
| 7.3. Search Results window               |                  |
| 7.3.1. Sorting the Preset Order          |                  |
| 7.3.2. Clearing Tags                     |                  |
| 7.3.3. Liking Presets                    |                  |
| 7.4. Sidebar                             |                  |
| 7.4.1. Sound Banks                       |                  |
| 7.4.2. My Favorites                      |                  |
| 7.4.3. My Playlists                      |                  |
| 7.5. Preset Info Section                 |                  |
| 7.5.1. Editing info for multiple presets |                  |
| 7.6. Preset selection: other methods     |                  |
| 7.7. Macro Knobs                         |                  |
| 7.8. Playlists                           |                  |
| 7.8.1. Create your first Playlist        |                  |
| 7.8.2. Add a Preset                      |                  |
| 7.8.3. Re-order the Presets              |                  |
| 7.8.4. Remove a Preset                   |                  |
| 7.8.5. Song and Playlist Management      |                  |
|                                          |                  |

# 1. WELCOME TO WURLI V3!

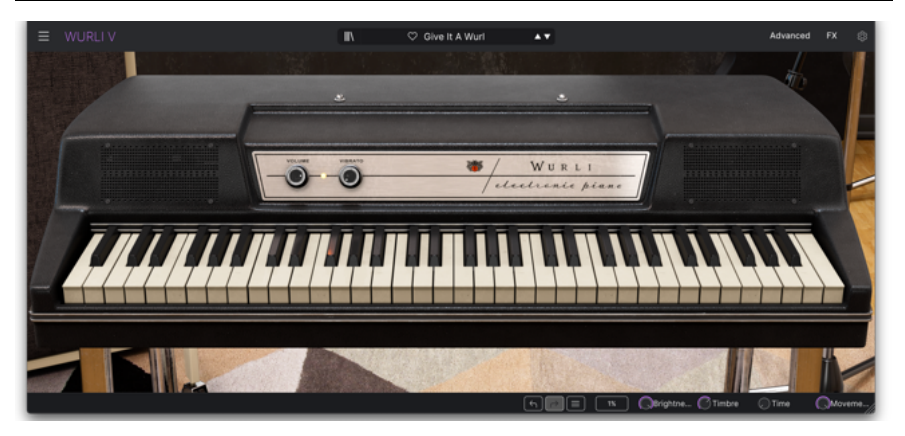

Arturia thanks you for purchasing Wurli V3. It is an uncannily accurate physical model of the Wurlitzer electric piano, models 200 and 200a. We are confident it will be an invaluable addition to your music production tool kit.

If you've purchased our products before, you know we take great pride in recreating the sound and feel of the original instruments. Then, we top it off with 21st-century features the original products could only dream of, giving new life to vintage sounds in a modern music production environment.

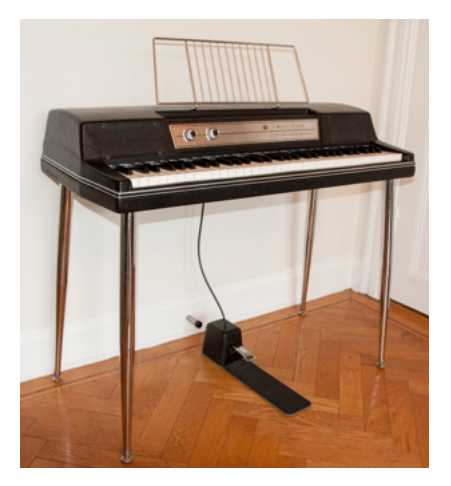

# 1.1. What is an electric piano?

Wurlitzer model 200a electric piano. Image via Wikimedia Commons.

Technically, it's any piano that uses hammers to strike a vibrating tone medium, then turns those vibrations into an electrical signal via pickups – not a soundboard. It may or may not have an amplifier and/or speakers built in. In other words, an electric piano is to an acoustic piano what an electric guitar is to an acoustic guitar.

By contrast, an *electronic* piano generates sounds using analog circuitry and a *digital* piano uses samples or physical modeling. Ironically, the Wurlitzer company referred to the "Wurly" as an "electronic piano" – it even says so right on the panel. This was not 100 percent accurate.

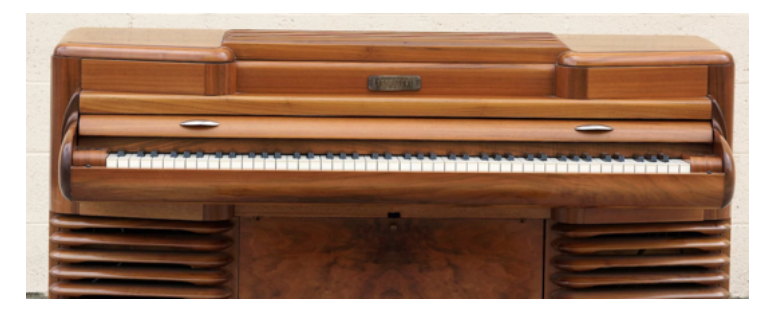

#### 1.1.1. Electric vs. electro-acoustic

The Storytone electro-acoustic piano boasted striking art deco design. Image via Wikimedia Commons.

We should make one other distinction, though it's a subtle one. *Electro-acoustic* pianos still used strings as the vibrating tone source; the strings were just electrically amplified, which saved the weight of adding a wooden soundboard. Examples of electro-acoustic pianos include the venerable Story & Clark/RCA Storytone, Yamaha's CP70 and CP80 electric grands, the Kawai EP-308, and the Helpinstill Roadmaster line, marketed to musicians as a "portable" piano alternative.

Arguably, electro-acoustic pianos are a subset of electric pianos. But what keyboardists have come to call the "electric piano" used something *other* than strings as sound sources. In the case of the iconic Fender Rhodes, these were cylindrical tines that produced a flute-or bell-like tone when coupled with an asymmetrical "tuning fork." By contrast, the Wurlitzer employed reeds – flat little strips of metal – that gave a more harmonically rich, almost clarinet-like sound.

## 1.1.2. Other Technologies

Across the electric piano spectrum, the goal was the same: To give players an instrument which, like an acoustic piano, increased in loudness and harmonic richness as the keys were struck with greater velocity.

Other technologies included plucking the string as on the Baldwin Electric Harpsichord, "fretting" in guitarist fashion using a hammer that remained in contact with the string for as long as the note was held (the Hohner Clavinet), and even using sticky pads that came unstuck from reeds when keys were struck, causing the reeds to vibrate (Hohner Pianet).

# 1.1.3. Popularity

Across the electric piano spectrum, the goal was the same: To give players an instrument which, like an acoustic piano, increased in loudness and harmonic richness as the keys were struck with greater velocity. Aimed at traveling musicians, EPs were also meant to be far easier to keep in tune and not go out of tune when moved.

Of course, electric planos sounded nothing like acoustic planos, but acquired a musical identity of their own. Musicians developed their own playing techniques and employed effects such as phase shifters, delays, and chorus. The popularity of the electric plano reached its height during the 1970s; many legendary bands have used these instruments including The Beatles, the Doors, Herbie Hancock, Chick Corea, Pink Floyd, Led Zeppelin, Ray Charles, Queen, Supertramp, and Elton John.

# 1.2. The original reed electric piano

For many years this legendary electric piano was a staple of the rock'n rollers keyboard players' arsenal. The previous models of the brand were first manufactured in the very early 1960s for domestic usage in the home environment. They were the first electric piano to be manufactured and sold. The sound and portability soon led to professional stage use as the piano proved a useful tool for musicians.

#### 1.2.1. History

Ben F. Meissner is credited with the idea of removing the sound board of an ordinary acoustic piano and placing electromagnetic pickups on each string (like an electric guitar). In 1932, he licensed this concept to the Everett piano company, who then produced the Orgatron. This utilized Meissner's individual pickup arrangement, but instead of striking a string for a percussive attack, Everett's system incorporated air blowing over flat reeds for an electric organ / harmonium effect.

Known for their massive theater pipe organs, the Wurlitzer company realized this concept could be worked into an efficient amplified piano by striking a metal reed with a hammer, and thus reed electric pianos were born. The complexity and parts count of its action was notably very close to that of an acoustic grand piano, as the following diagram from the original service manual shows:

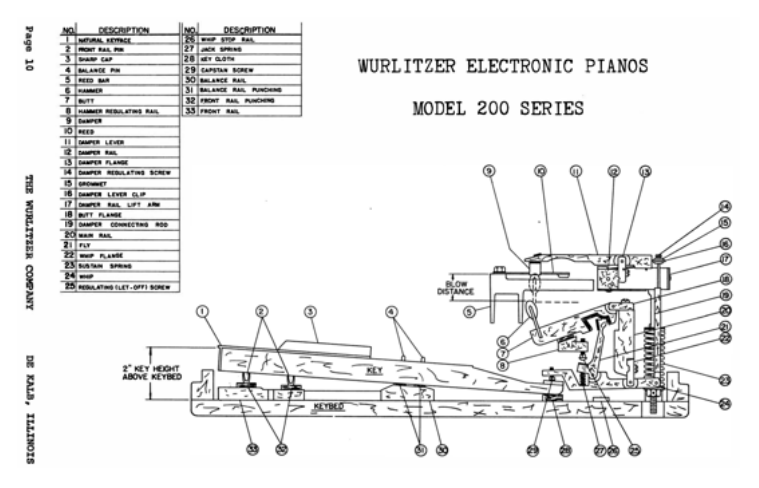

The key action of the Wurly EP

The first version of the instrument entered production in 1954 and continued to be produced in various forms until about 1982.

The inescapable reed electric piano that inspired Wurli V established itself as the most popular model among collectors and players alike. It's the lightest in weight of the reed pianos, has the best action, and touring pros still employ specialists to keep their vintage Wurlys in top shape.

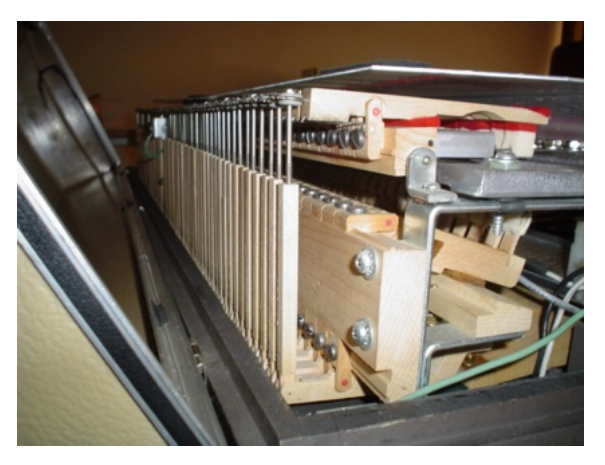

## 1.2.2. Maintenance

The reeds inside a Wurly as viewed from the side

Speaking of which, actual Wurlitzers are a nightmare to tune. On the end of each reed is a lump of solder, removing some makes the note sharper in pitch, while conversely, adding more solder flattens the pitch. Just loosening the reed and re-tightening it is enough to change the tuning. Should you dare try removing some of the solder whilst the reed is still in the pickup assembly, microscopic lead filing can cause havoc, shorting out between reed and pickup, and nasty sounds result when played. Also, if the actual overall shape of the lump of solder is altered too radically, the timbre of the note may start to change! Each note has its own exact reed size although it is possible to tune up or down 2 semitones without adversely affecting timbre or pitch.

# 1.3. Physical modeling synthesis

When you want to create a sound, there are many methods of synthesis from which to choose:

- Additive, which creates a timbre by adding various waveforms together.
- **Subtractive**, in which partials of an audio signal are attenuated by a filter to reduce the original harmonic content of the sound.
- Frequency Modulation (FM), where waveforms are used in carrier/modulator relationships and tuned according to the harmonic series to produce overtones in the carrier waves.
- **Wavetable**, which offers a wide selection of digital waveforms and then allows them to be layered, filtered, and/or used as the crossfade targets of an X/Y controller or a looping envelope.
- Sample Playback, where recordings of a sound are triggered by a playback device, and can be transposed by increasing the playback speed when different pitches are required.
- **Granular**, which splits samples into very short "grains" and allows them to be manipulated through a myriad of playback options, and finally ...
- Physical modeling. In this method the output waveform is calculated according to a set of equations and algorithms derived through extensive analysis of all the physical properties of a sound source and all of the ways the player might interact with it.

The important takeaway here is that physical modeling, which is what Wurly V3 uses, is the closest thing to a virtual reality simulation of all of the nuances of an electric piano. If you were to encounter a Wurly EP inside *The Matrix*, this technique is what it would use.

#### 1.3.1. Music and math: yet another link

A physical model attempts to codify the laws of physics that govern a particular form of sound generation. A model typically will have multiple parameters, some of which are constants that describe the physical materials and dimensions of the instrument, while others are time-dependent components representing the player's interaction with the instrument.

This idea has been around for a long time, but development has been gradual because until recently, processors that were powerful enough to handle the computational complexity were expensive. Hardware synths that employed modeling, such as the now-collectible Yamaha VL-1, commanded a premium price.

If you've been watching the long-term trends, you know those days are in the past – and we're just as happy about that as you are.

#### 1.3.2. A computational conundrum

Here's an example of what must be taken into account while developing a physical model. To recreate the sound of a drum, for instance, a formula must be in place to represent all of the ways the collision between a drum stick and a drum head sends shockwaves through a two-dimensional membrane. Among other things, the formula must incorporate:

- The properties of the striker: its rigidity, the velocity of the hit, the material, and how/where the strike happens
- The vibrating membrane: its mass, density, elasticity, material, etc.
- The sympathetic resonances of the membrane and the body of the drum
- The conditions at the membrane boundaries: is there a rigid termination to the drum's body, or are there multiple, adjustable points?
- The response of additional components, such as the snares under a snare drum

Similar complexities can be found in instruments such as an acoustic guitar or indeed, an electric piano. Some years ago, a French scientist finally completed a comprehensive modeling of all acoustic guitar parameters. The calculations to produce the sound took three days!

## 1.3.3. The endless revolution

We can't emphasize it enough: The physical modeling synthesis used in Wurli V3 recreates the character of the real instrument during performance, including its subtle nuances of expression, while using thousands of times less hard drive space than sampling would take.

When you gather a bunch of music fanatics who also possess a knowledge of the pertinent laws of physics and an in-depth understanding of the characteristics of electronic circuits, you get Arturia. We now offer you our brainchild, Wurli V3.

May it light the fires of creativity for you!

#### 1.4. Wurli V3 feature summary

- Physically modeled sound engine with full polyphony
- Advanced settings allow fine adjustment of the piano's acoustic and mechanical nuances
- Pedalboard-style effects rack with four simultaneous effects slots plus amp and room simulators
- Amp simulator models rotary speaker and Twin guitar amp with all relevant parameters
- Room simulator is a high-quality convolution reverb featuring nine acoustic spaces
- Controls may be fully MIDI-learned for assignment to physical knobs and sliders on a controller keyboard
- Macros can adjust multiple parameters via a single knob twist
- Stand-alone and plug-in operation in all major formats

# 1.5. Great Wurlitzer EP songs

It's impossible to list all the records using the electric piano that inspired Wurli V3, but here is a "required reading" list of famous recordings. Above all, it shows the Wurlitzer's cross-genre appeal.

| Artist             | Song Title                       |
|--------------------|----------------------------------|
| The Archies        | Sugar Sugar                      |
| Beck               | Where It's At                    |
| Belle & Sebastian  | The Boy with the Arab Strap      |
| Bob Dylan          | Til I Fell in Love with You      |
| Chicago            | Feelin' Stronger Every day       |
| Daft Punk          | Digital Love                     |
| The Doors          | Queen on the Highway             |
| Eels               | Agony                            |
| Elton John         | Lady Samantha                    |
| George Harrisson   | All Those Years Ago              |
| John Lennon        | How Do You Sleep                 |
| Justice            | Valentine                        |
| The Mars Volta     | Inertiatic ESP                   |
| Marvin Gaye        | I Heard It Through the Grapevine |
| Muse               | Hate This and I'll Love You      |
| Neil Young         | The Old Laughing Baby            |
| Norah Jones        | What Am I to You                 |
| Panic at the Disco | Mad as Rabbits                   |
| Paul McCartney     | Ram                              |
| Pink Floyd         | Money                            |
| Queen              | You're My Best Friend            |
| Ray Charles        | What'd I Say                     |
| Stereolab          | Infinity Girl                    |
| Stevie Wonder      | Love Having You Around           |
| Supertramp         | Bloody Well Right                |
| Tori Amos          | Pancake                          |
| Van Halen          | And the Cradle Will Rock         |

# 2. ACTIVATION AND FIRST START

# 2.1. Register, Activate, and Install Wurli V3

Wurli V3 works on computers equipped with Windows 10 or later and macOS 11 or later. You can use it as a standalone version or as a plug-in for your favorite DAW (Digital Audio Workstation), in Audio Units, AAX, VST2, or VST3 format.

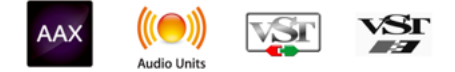

Before you install or register the software, you'll need to create a My Arturia account here, using an email address and password of your choice: <a href="https://www.arturia.com/createanaccount/">https://www.arturia.com/createanaccount/</a>

While it's possible to handle registration, activation, and other tasks manually online, it's far simpler to download and use the Arturia Software Center app, which can be found here: https://www.arturia.com/support/downloads&manuals

You'll enter your email address and password to set up Arturia Software Center, which acts as a central location for all of your Arturia software registrations and activations. It also helps you install and update your software by keeping tabs on current versions.

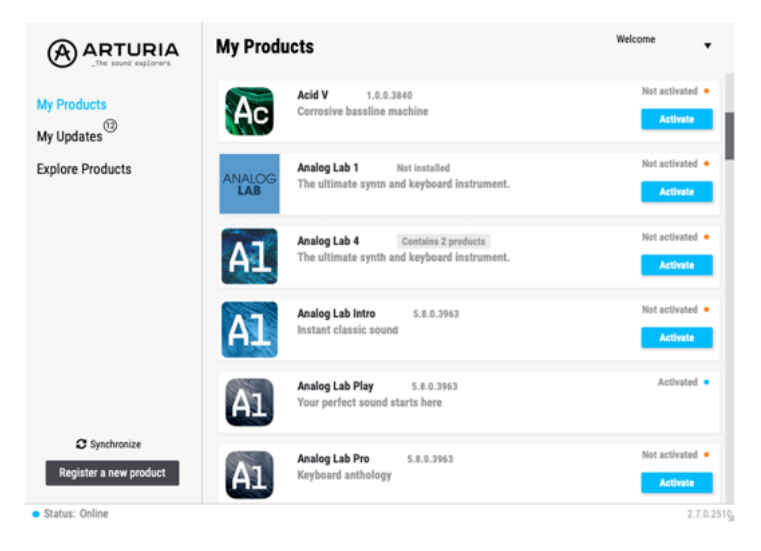

The Arturia Software center app

You can register, activate, and install your product inside Arturia Software Center by pressing the **Register a new product** button, and clicking the boxes to **Activate** and then **Install** your software. The registration process will require you to enter the serial number and the unlock code you received when you bought your software.

You can also do this online by logging into your account and then following the instructions here: http://www.arturia.com/register

Once you've registered, activated, and installed Wurli V3, it's time to get it to talk to your computer.

# 2.2. Initial setup for stand-alone use

If you would like to use Wurli V3 in stand-alone mode, you will need to ensure that its MIDI input/output and audio outputs are being routed properly to and from the software. You'll generally only need to do this once, unless you change your MIDI controller or audio/MIDI interface. The setup process is the same on both Windows and macOS.

I This section only applies to those of you who plan to use Wurli V3 in stand-alone mode. If you are only going to use Wurli V3 as a plug-in inside a host DAW or other music software, you can safely ignore this section – your host music software handles these settings.

#### 2.2.1. Audio and MIDI settings: Windows

At the top left of the Wurli V3 application is a pull-down menu. It contains various setup options.

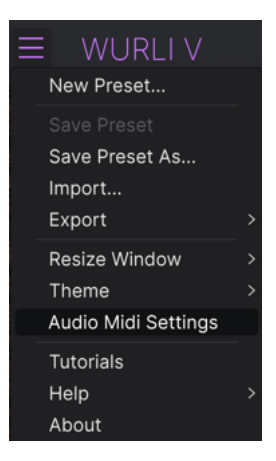

Wurli V3 Main Menu

Click on **Audio Midi Settings** to open the following window. This works in the same way on both Windows and macOS, although the names of the devices available to you will depend on the hardware you are using. Remember, this option is only available (and needed) in the standalone version of Wurli V3.

| Audio MIDI Settings |                                   |               |                  |                           | $\times$    |
|---------------------|-----------------------------------|---------------|------------------|---------------------------|-------------|
| S Audio Settings    |                                   | MIDI Settings | ts to use your ( | controllers.              |             |
| Audio Driver        | ✓ Windows Audio                   | MIDI ports    | AF16Ri           | g DIN 1 In                |             |
| Audio Device        | - 1-2 [Spk/Phones L-R] (AF16Rig . |               | AF16Ri           | g Usb Host<br>1 Series MI | In<br>DI In |
| Buffer size         | - 512 samples (11.6 ms)           |               |                  |                           |             |
| Sample rate         |                                   | Tempo         | 120.0 BPM        |                           |             |
| Test Audio 🔌        | Play                              |               |                  | ок                        |             |
|                     |                                   |               |                  |                           | l           |

Starting from the top, you have the following options:

- **Driver:** Selects which audio driver will handle playback of Wurli V3. This can be your computer's internal driver, a generic ASIO driver, or an external soundcard or interface driver. The name of your hardware interface(s) may appear in the field below, depending on your selection.
- Device Selects the audio hardware through which you will hear Wurli V3.
- **Output Channels** lets you select which of the available outputs will be used to route audio out. If you only have two outputs, this selection box will not be shown. If you have more than two, you can select a specific pair of outputs.
- The Buffer Size menu lets you select the size of the audio buffer your computer uses to calculate sound. The latency in milliseconds is displayed after the buffer size setting.

I A smaller buffer means lower latency, i.e. a shorter delay between pressing a key and hearing the note, but loads your CPU more heavily and can cause pops or clicks. A larger buffer means a lower CPU load, as the computer has more time to think, but can result in a noticeable delay between playing a note and hearing it. A fast, modern computer should easily be able to operate at a buffer size of 256 or even 128 samples without clicks If you still get clicks, enlarge the buffer size until they stop.

• The **Sample Rate** menu lets you set the sample rate at which audio is sent out of the instrument.

! The options here will depend on what your audio device can support; nearly every device can operate at 44.1 kHz or 48 kHz, which will be perfectly fine for most applications. If you have a specific need to use a higher sample rate, up to 96 kHz, Wurli V3 will happily support that.

• The **Show Control Panel** button will jump to the system control panel for whatever audio device is selected.

- Test Tone sends a short test tone when you click the Play button, to help you
  troubleshoot audio issues. You can use this feature to confirm that the instrument
  is routed correctly through your audio interface and that audio is playing back
  where you expect to hear it (your speakers or headphones, for example).
- The MIDI Devices area will display any MIDI devices you have connected to your computer (if any). Click the check box to accept MIDI from the device(s) you want to use to control the instrument. You can select multiple MIDI devices at once with the checkboxes.

I In standalone mode, Wurli V3 listens for all MIDI channels, so there's no need to specify a channel.

• **Tempo** sets a base tempo for features inside Wurli V3 such as LFO and effects sync. When using Wurli V3 as a plug-in, the instrument gets tempo information from your host software.

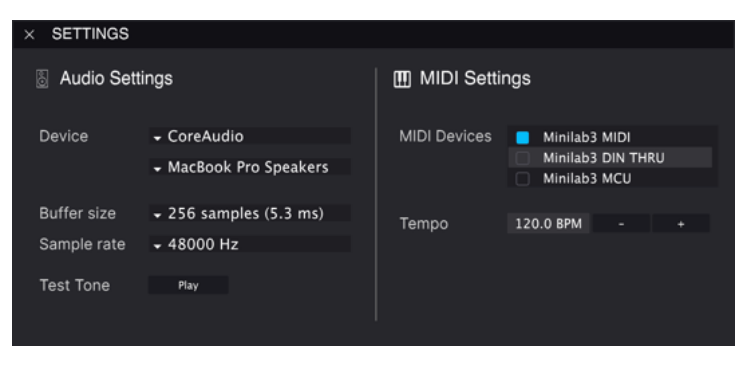

#### 2.2.2. Audio and MIDI settings: macOS

Audio MIDI Settings for macOS

The menu for setting up audio and MIDI devices for macOS is accessed in the same way as for Windows, and the setup process is nearly identical. All options work the same way as described above in the Windows section. The only difference is that all macOS devices, including external audio interfaces, use the CoreAudio driver built into macOS to handle routing. In the second dropdown menu under **Device**, choose the audio device you wish to use.

#### 2.2.3. Using Wurli V3 as a plug-in

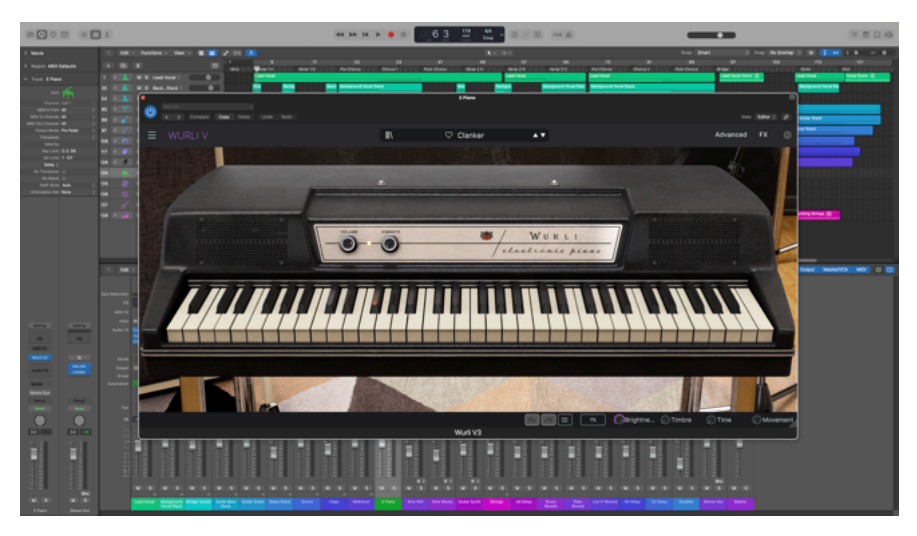

Wurli V3's interface looks the same in plug-in mode as in standalone mode.

Wurli V3 comes in VST2, VST3, Audio Unit (AU), and AAX plug-in formats, for use in all major DAW software such as Ableton Live, Cubase, Logic, Pro Tools, Studio One, and more.

When using Wurli V3 as a plug-in, all audio and MIDI device settings are handled by your host music software. Please refer to your host music software's documentation if you have any questions about loading or using plug-ins.

Note that when you load Wurli V3 as a plug-in instrument inside your host software, its interface and settings work the same way as in standalone mode (see below), with a few small differences:

- Wurli V3 will synchronize to your DAW's host tempo/BPM when sync is required
- You can automate numerous parameters using your DAW's automation system
- You can use more than one instance of Wurli V3 in a DAW project
- You can run the outputs of Wurli V3 through any additional audio effects available to your DAW, such as delay, chorus, filters, etc.
- You can route Wurli V3's audio outputs creatively inside your DAW, using the DAW's own audio routing system.

# 2.3. Playing Wurli V3 for the first time

Now that you have Wurli V3 up and running, let's take it for a quick test drive!

If you haven't done so already, launch Wurli V3 as a plug-in or as a stand-alone instrument. If you have a MIDI controller set up, use it to play some notes on Wurli V3. You might first need to activate your MIDI controllers in the MIDI Settings (see above). You can also use your mouse to play the on-screen keyboard or use the keys of your computer keyboard.

The up and down arrows at the top of the instrument let you step through all of Wurli V3's available presets. Try playing a few, and when you find one that you like, try adjusting some of the other on-screen controls to see how they affect the sound.

Play with the controls, and don't worry – nothing is saved unless you specifically save a preset (described later in this User Guide), so there is no risk you'll mess up any of Wurli V3's factory presets.

We hope this chapter has gotten you off to a smooth start. Now that you're up and running, the rest of this guide will help you work your way through all of Wurli V3's features on a section-by-section basis. By the time you reach the end, we hope you'll understand all of Wurli V3's capabilities – and will be using this fantastic instrument to create equally fantastic music!

# 3. MAIN PANEL

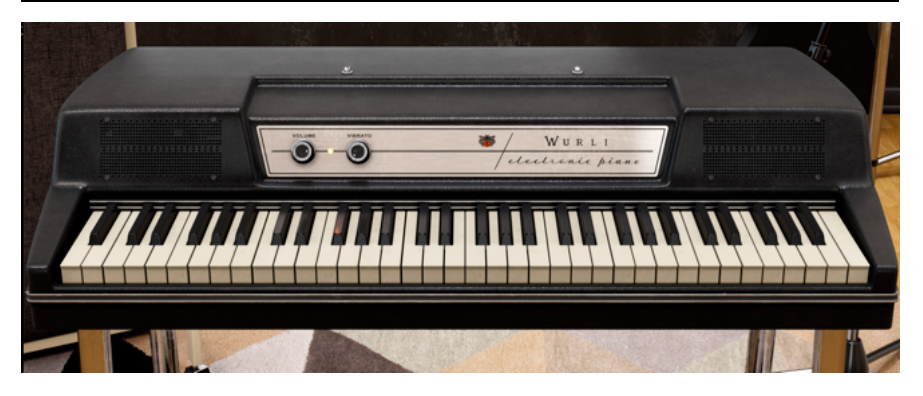

From here you control the key aspects of Wurli V3, which are pretty simple since the hardware instrument itself had few controls. In fact, without the Advanced or FX panel open, you will see just the Volume and Vibrato knobs plus the onscreen keyboard.

# 3.1. Common behaviors

All Arturia virtual instruments share some common control behaviors to make editing sounds easier. These behaviors are common across the instrument (such as in the Advanced and FX views), not just the main panel.

#### 3.1.1. Value pop-ups

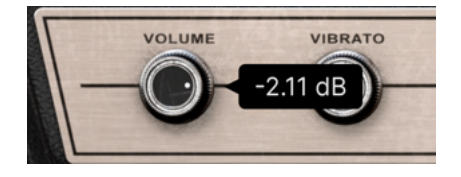

Move or hover on any control and a pop-up banner or "tool tip" will display its value.

#### 3.1.2. Parameter descriptions

Tremolo Intensity: Sets the amount of vibrato modulation

Operating or hovering on any control displays its name and a brief description of its function in the left corner of the lower toolbar [p.54].

# 3.1.3. Fine adjustment

Hold the right mouse button or Control key while dragging on any knob to adjust it more slowly. This helps when you want to dial in precise values.

## 3.1.4. Double-click for default

Double-click on any knob to return it to its factory default setting.

# 3.2. Main Sound Controls

This is the main control panel of Wurli V3, replicating the simple hardware controls found on the original.

#### 3.2.1. Volume

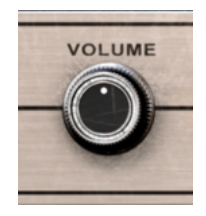

This knob, a duplicate of that on the hardware, simply controls the overall output level of Wurli V3, downstream of any gain changes caused by the effects [p.25]. It is useful for making sure the virtual instrument's signal doesn't overload in a track, without needing to switch to your DAW's mixer window to adjust faders.

## 3.2.2. Vibrato

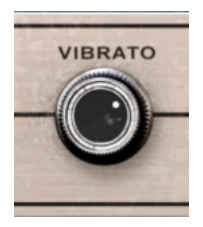

We use the word "vibrato" here because it was used on the original. However, it's technically incorrect. Here and on the original, this knob actually controls the depth of a built-in *tremolo* effect, which is separate from any modulation created in the effects section. Vibrato is defined as regular, periodic modulation of *pitch*, whereas tremolo is similar modulation of *volume*.

Speed and tempo sync for the "vibrato" can be adjusted in the Advanced Settings [p.21].

## 3.2.3. Onscreen Keyboard

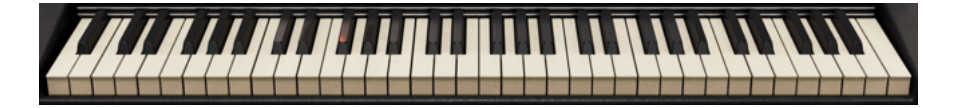

As on the original, the Wurli V onscreen keyboard has 64 keys beginning on low A. However, it can create sound outside this range if played from a MIDI controller that has more keys or is octave-shifted into a very high or low range.

Clicking on a key closer to its front lip increases the MIDI velocity of the note.

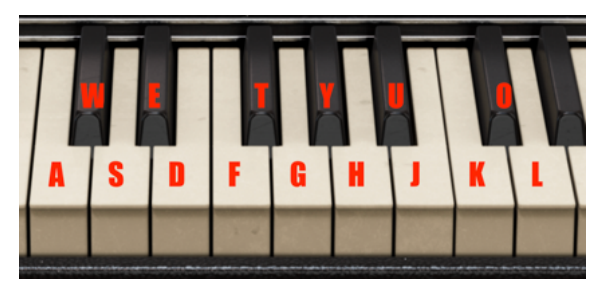

3.2.3.1. Playing from a computer keyboard

Notes corresponding to keys on the computer keyboard

You can play an octave plus a ninth in the key of C using a standard QWERTY keyboard, according to the diagram above. In addition, **Z** shifts the pitch range an octave down and **X** shifts it an octave up.

# 4. ADVANCED PANEL

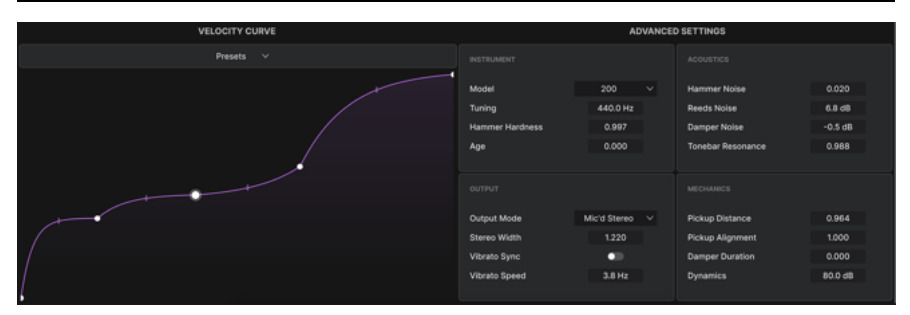

The Advanced Panel lets you fine-tune how Wurli V3 sounds and responds to your playing. Click the Advanced button [p.53] at the top right of the upper toolbar to expand the Wurli V3 window downward and display all the advanced settings.

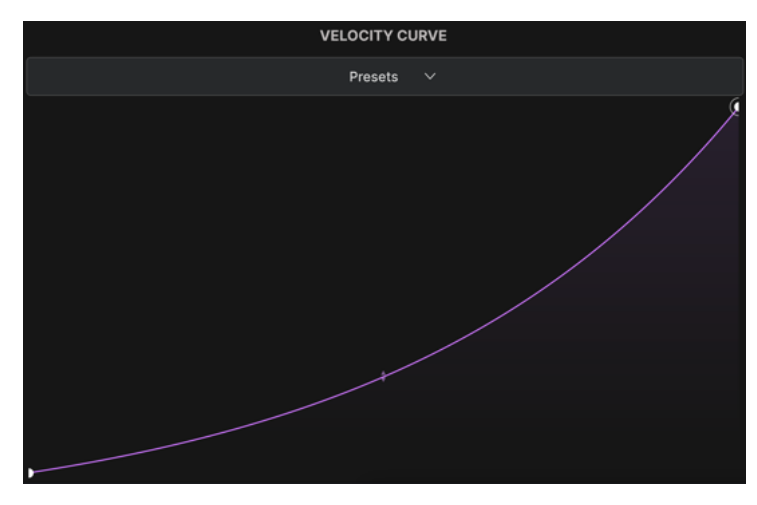

# 4.1. Velocity Curve

The factory preset exponential velocity curve in Wurli V3

Wurli V3 features an adjustable velocity curve with factory presets as well as the ability to create, save, and recall your own. This lets you customize Wurli V3 to your own touch and MIDI controller keyboard.

The horizontal (X) axis of the graph indicates MIDI velocity as played; the vertical (Y) axis represents the sound you hear – which can be both louder and brighter at higher velocities.

## 4.1.1. Velocity curve presets

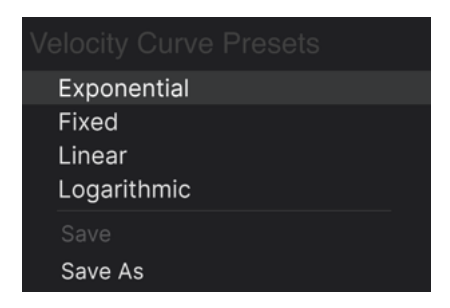

Wurli V3 comes with four velocity presets that behave as follows. Click on the word *Presets* to pull down this menu:

- Exponential: Has a "dip" in the middle regarding a given velocity triggering a given volume, i.e. keyboard response is heavier
- Linear: Regular, progressive relationship between velocity and volume
- Logarithmic: Has a "hump" relating velocity to volume; i.e. keyboard response is lighter
- Fixed: Heard volume is the same at any playing velocity

Note the *Save* and *Save As* options in the menu. If you save a user preset using *Save As*, it will then appear in the same list as the factory velocity presets. Which brings us to the next section.

#### 4.1.2. Creating your own velocity curves

You can make and save your own velocity curves in Wurli V3, then save them as presets. These will then show up in any overall sound Preset you call up.

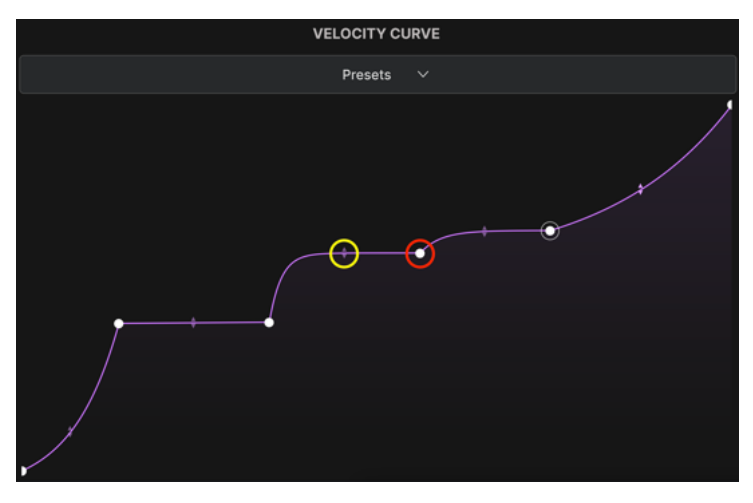

A breakpoint is circled in red; a grab handle in yellow

Creating your own curves begins with two simple tools: *breakpoints* and *grab handles*. A *breakpoint* is a point at which the slope or shape of the curve can change.

Left-click on the graph to add a breakpoint. Right-click on the point to delete it. A velocity curve can have up to 16 breakpoints including the first and final ones, which cannot be removed.

Between any two breakpoints is a *grab handle* that you can drag to change the shape or intensity of the curve between those two points. Leaving a handle in mid-position would create a more or less straight line between points. Dragging it as far as it will go in a direction generally creates a steep "knee" shape.

Between grab handles and breakpoints, any shape can be created, letting you surgically craft different responses for precise velocity ranges.

Once you are satisfied with your curve, you can *Save As* it as a velocity preset, then *Save* (user presets only) to overwrite your work with future edits under the same preset name.

|                 | AC           | VANCED | ) SETTINGS        |         |
|-----------------|--------------|--------|-------------------|---------|
|                 |              |        |                   |         |
| Model           | 200          |        | Hammer Noise      | 0.020   |
| Tuning          | 440.0 Hz     |        | Reeds Noise       | 6.8 dB  |
| Hammer Hardness | 0.997        |        | Damper Noise      | -0.5 dB |
| Age             | 0.000        |        | Tonebar Resonance | 0.988   |
|                 |              |        |                   |         |
|                 |              |        |                   |         |
| Output Mode     | Mic'd Stereo |        | Pickup Distance   | 0.964   |
| Stereo Width    | 1.220        |        | Pickup Alignment  | 1.000   |
| Vibrato Sync    | •            |        | Damper Duration   | 0.000   |
| Vibrato Speed   | 3.8 Hz       |        | Dynamics          | 80.0 dB |
|                 |              |        |                   |         |

# 4.2. Advanced Settings

Here is where you can finely adjust a myriad of aspects of the sound of Wurli V3, such as the model or series of Wurlitzer piano emulated, mechanical properties of the reeds and pickups and other components, and much more. It is divided into four subsections: Instrument, Acoustics, Output, and Mechanics. Drag up or down on most fields to change the value; for the **Model** and **Output Mode** settings, click on the field to pull down the corresponding menu.

#### 4.2.1. Instrument Settings

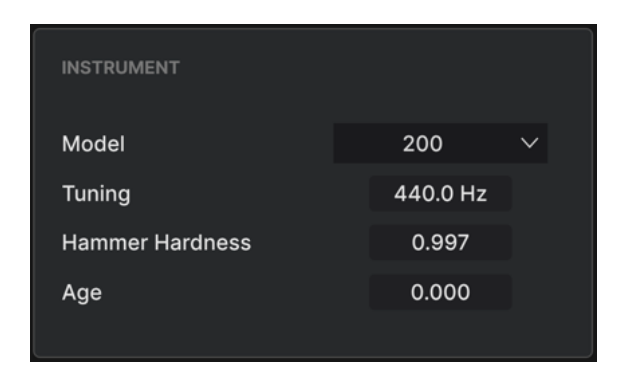

These settings affect the basic characteristics of the instrument Wurli V3 is physically modeling.

- Model: You can choose between vintage Wurlitzer 200 and 200a models; versions of both are also optimized for use as a keyboard bass, for a total of four options.
- **Tuning:** This adjusts the overall tuning of Wurli V3, the default being A = 440.0 Hz.
- Hammer Hardness: Continuously varies the material of the hammers from a soft felt to metal. Generally, a harder hammer (higher value) results in a more aggressive sound.
- Age: Virtually ages the model to simulate wear and tear, which will be heard as variations in intonation and increased noises of different sorts.

S Where the Wurlitzer model 200 was the first to mount the internal amplifier and speakers above the action and in front of the reed bar, the 200a further improved the amplifier circuit, mounting, and shielding, resulting in reduced noise. The vibrato (actually fremolo) circuits were different as well, with the 200 varying the bias of a transistor and the 200a using an LED-based optical system. Speakers were also different: The model 200 used alnico speakers mounted on the amp rail, where the 200a mounted ceramic speakers on the inside of the plastic cover.

## 4.2.2. Acoustics Settings

| ACOUSTICS         |         |  |
|-------------------|---------|--|
| Hammer Noise      | 0.020   |  |
| Reeds Noise       | 6.8 dB  |  |
| Damper Noise      | -0.5 dB |  |
| Tonebar Resonance | 0.988   |  |
|                   |         |  |

This section governs four acoustic properties of Wurli V:

- Hammer Noise: Adjusts the mechanical sound of the reeds striking the hammers.
- **Reeds Noise:** Adds a bright, bell-like resonance to both the attack and release of the reeds.
- **Damper Noise:** Increases or decreases the sound of the dampers falling back onto the reeds when keys or a sustain pedal are released.
- **Tonebar Resonance:** Alters the decay of higher reed frequencies; a higher value will produce a more sustained tone.

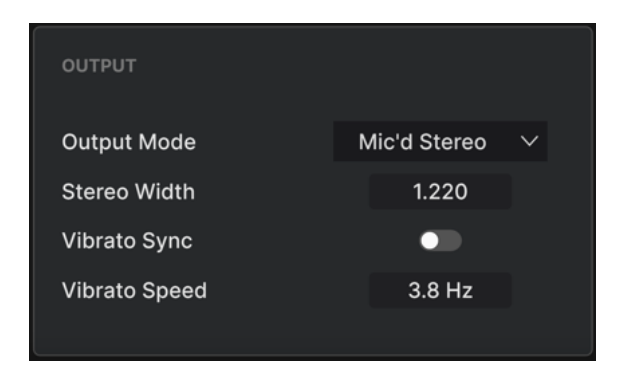

#### 4.2.3. Output Settings

In the Output section, stereo and vibrato characteristics are controlled. Vibrato settings correspond the tremolo effect whose depth is set by the **Vibrato** knob in the Main Panel, and its rate can be synced to your project tempo.

- **Output Mode menu:** This drop-down offers four choices for how Wurli V3 is heard.
  - Direct Mono: As if the piano were run through a direct box in mono
  - *Direct Stereo*: As if the piano were run through a two-channel direct box into mixer channels panned in stereo
  - Mic'd Mono: As if the piano speakers or amp cabinet were heard through a microphone in mono
  - Mic'd Stereo: As if the piano speakers or amp cabinet were heard through two microphones in stereo
- Stereo Width: Increases or decreases the left-right panning when either of the stereo options above are selected.
- Vibrato Sync: Toggles whether tremolo free-runs in Hertz or is tempo-synced.
- **Vibrato Speed:** Controls the tremolo Rate With Sync engaged, dragging on this field will step through the full range of straight, dotted, and triplet values. Dotted values are indicated by a *d* suffix in the pop-up tool tip [p.16]; triplet values display a *t*.

#### 4.2.4. Mechanics Settings

| MECHANICS        |         |
|------------------|---------|
| Pickup Distance  | 0.964   |
| Pickup Alignment | 1.000   |
| Damper Duration  | 0.000   |
| Dynamics         | 80.0 dB |
|                  |         |

This section is concerned with the remaining mechanical factors of the Wurlitzer.

- **Pickup Distance:** Moving the pickups closer to the reeds (lower values) creates more "bark" and even slight distortion.
- **Pickup Alignment:** Adjusts the angle of the pickups relative to the reeds. Lower values generally produce a mellower tone.
- **Damper Duration:** Varies the time between the release of a key and the termination of the heard note.
- Dynamics: Adjusts the overall volume distance between notes played very softly and very hard, while retaining differences in timbre (brightness vs. mellowness). The velocity curve still applies within the overall "bookend" limits set by Dynamics.

# 5. EFFECTS

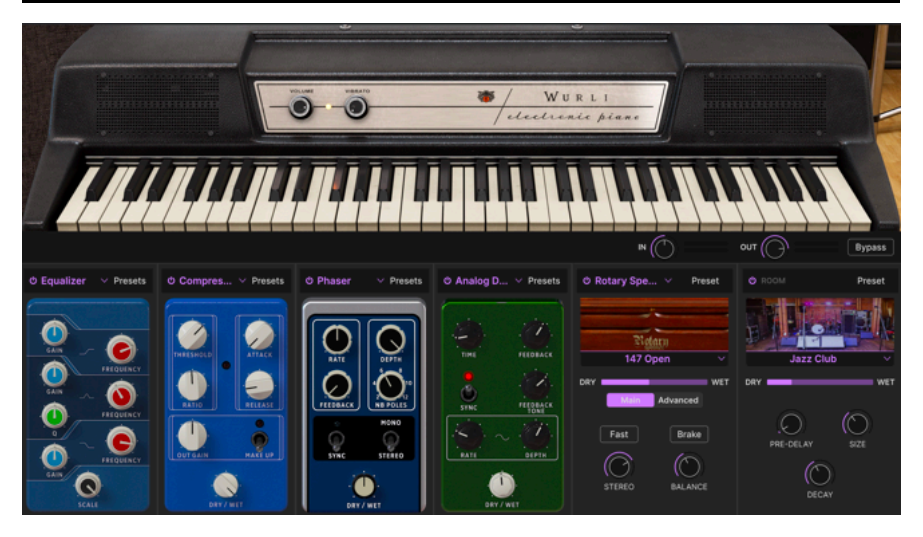

Wurli V3 includes a suite of powerful stereo effects curated from our latest V Collection of virtual instruments. You can use up to four effects at once, and each of the four effects slots offers a choice of 13 pedal-style effects. Then, there is an Amp Simulator [p.43] with Twin Amp and Rotary Speaker models, followed by a state-of-the art Convolution Reverb [p.46] offering nine room types.

Click the **FX** button at the top right of the Wurli V3 window to navigate here.

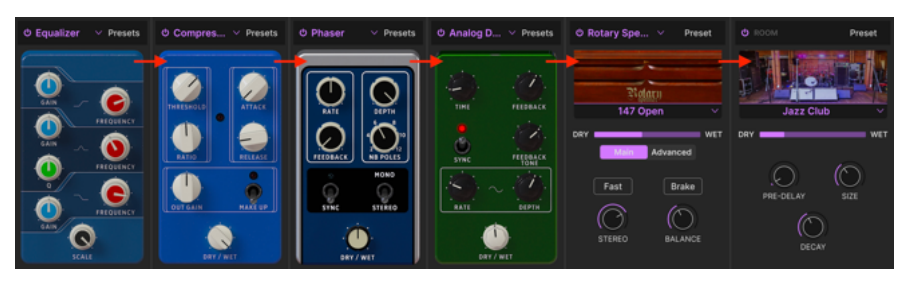

# 5.1. Effects routing

Wurli V3 effects are routed serially

Effects routing in Wurli V3 is "hard wired" as serial. The signal is first processed by the effect in the slot at far left, then simply moves from left to right. This keeps things simple. Just set up the effects chain you want, not unlike a guitar pedalboard. The dedicated amp simulator and reverb/room simulator are always in the next-to-last and last positions, respectively.

#### 5.1.1. Effects swap

In the first four slots, you can change the position of any pedal effect in the chain. Simply click and hold on its background (anywhere but on a switch or knob) and drag it to the desired slot. Whatever effect is currently in the destination slot will swap to the dragged effect's previous position.

#### 5.2. In, Out, and Bypass

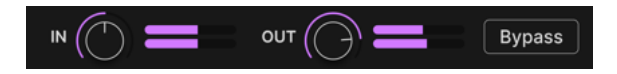

There is a global Bypass button on the Effects tab, as well as individual on/off buttons for each of the slots. In all cases, these will disable the effect(s) without losing any of their settings. This is a great tool for comparing dry and wet sounds as you craft your tracks.

There are also pre (In) and post (Out) level controls. **In** determines how strong a signal feeds the effects chain, and **Out** adjusts the level returned to the main outputs. If the global bypass is engaged, these knobs will not affect the audio level.

#### 5.3. Selecting an effect

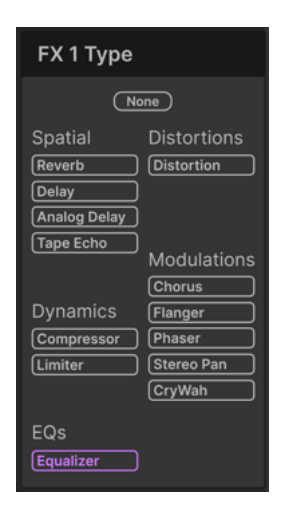

The pedal effects in Wurli V3 offer 13 types in five categories

Click the name field at the top of any of the effects slots (you can also click any empty square that says "none" above it) to bring up the effects selection menu. The effects are divided into five categories to make choosing a little easier.

- Spatial: Reverb, delays, and tape echo
- Dynamics: Compressor and limiter
- EQ: Parametric equalizer

- Distortion: Distortion effect with five different algorithms
- Modulation: Chorus, flanger, phaser, stereo panner, and wah-wah

The full list of effect types [p.27] with descriptions of all their parameters is below.

## 5.4. Effect presets

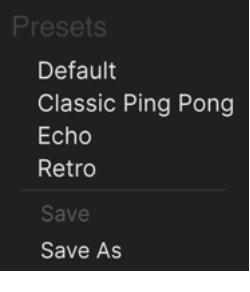

The factory presets for the Delay effect in Wurli V3

Each effect types in Wurli V3 comes with a handful of presets, accessed by clicking on "Presets" at the top right of the name bar within an effects slot.

The presets can be great starting places, not to mention convenient for when you want to grab a quick sound, so please do explore them all. Notice the "Save as" option, which will bring up a dialogue box that prompts you to name and save any settings you like as your own FX preset. This is then saved within the overall Wurli V3 Preset. "Save" is available only when working on a user preset, i.e. one you've already copied with a "Save As" operation.

# 5.5. Pedal Effect types

Now it's time to meet each effect type individually. In this section, we will cover the pedalstyle effects, then devote separate sections to the amp and room simulators.

#### 5.5.1. Dry/Wet mix

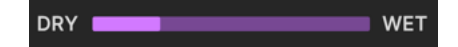

Every effect except for the Equalizer has a knob (the amp and room simulators have sliders) for **Dry/Wet mix**, i.e. how much pre-effect vs. post-effect signal you hear.

Remember that due to the serial routing, a sound that's relatively dry with respect to one effect may still be carrying a lot of the previous one in the chain.

#### 5.5.2. Effects tempo sync

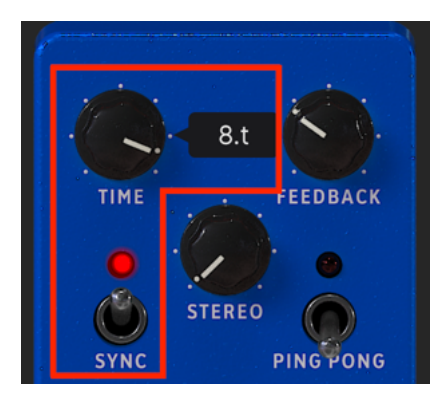

Engaging Sync makes tempo-division options available for the time setting in the Delay

Some effects offer tempo-sync options for their time or rate parameter. This is activated by clicking a **Sync** toggle switch. Then, adjusting the related parameter will display a pop-up that shows the current division or multiple of your project tempo. A *t* suffix after the value indicates a triplet value, *d* denotes a dotted value, and no suffix means a "straight" rhythmic feel.

The effects with tempo sync in Wurli V3 are:

- Delay
- Analog Delay
- Tape Echo
- Phaser
- Stereo Pan

Now let's visit the effects in the order in which they appear on the menu.

#### 5.5.3. Reverb

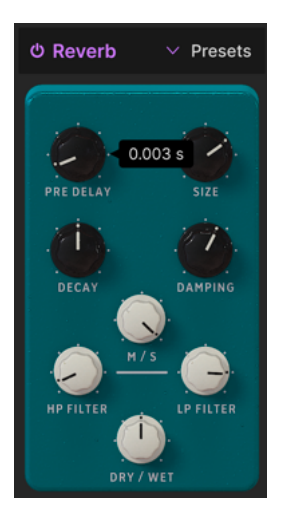

**Reverb** is the sound of a space – a recording studio, concert hall, stairwell, tiled bathroom, you name it. Reverb is often used as the final effect in a chain to put everything else that's going on into the same acoustic space, lending cohesiveness to the sound. (Remember that Wurli V3 also offers sophisticated convolution reverb via the room simulator. The pedal reverb here is a "quick and dirty" algorithmic type.)

| Control   | Description                                                                     |
|-----------|---------------------------------------------------------------------------------|
| Pre Delay | Sets the amount of time before the input signal is affected by the reverb       |
| Decay     | Determines the length of time the reverb effect will last                       |
| Size      | Adjusts the size of the room: counter-clockwise is smaller, clockwise is larger |
| Damping   | Controls the rate at which the high frequencies decay                           |
| HP Filter | Reduces the low-frequency content and allows highs to pass before processing    |
| LP Filter | Scoops out the high-frequency content and allows lows to pass before processing |
| MS Mix    | Adjusts the reverb from mono to an increasingly wide stereo space               |

# 5.5.4. Delay

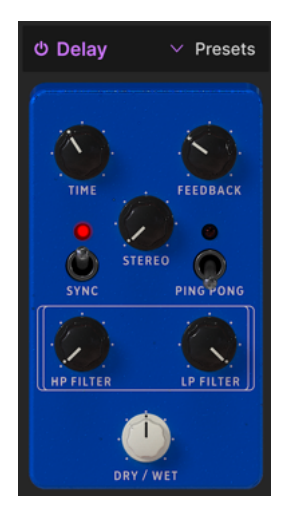

Delay is a generic term for any effect that makes a copy of an input sound and repeats it later, one or more times. There are three delay effects in Wurli V3, and this first one sounds good all around.

| Control   | Description                                                                                    |
|-----------|------------------------------------------------------------------------------------------------|
| Time      | Changes the length of the delay, with unsynced and tempo-sync options (sync, triplets, dotted) |
| Feedback  | Adjusts how many times the delay will repeat                                                   |
| Stereo    | Higher values increase the distance between the left and right iterations of the echoes        |
| Sync      | Activates tempo sync for the Time setting                                                      |
| Ping Pong | Toggles alternating left/right echoes with exact rhythmic spacing                              |
| HP Filter | Higher values cause increased reduction of low-frequency content with each echo                |
| LP Filter | Higher values cause increased reduction of high-frequency content with each echo               |

# 5.5.5. Analog Delay

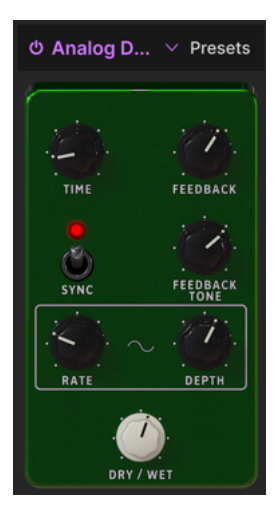

The Analog Delay simulates classic "bucket brigade" delay lines, in which each successive analog circuit added an additional repeat to the incoming signal. Analog Delay in Wurli V3 features a built-in LFO that can modulate the main delay time for trippy effects.

| Control       | Description                                                                            |
|---------------|----------------------------------------------------------------------------------------|
| Time          | Sets delay time, with unsynced and tempo-sync options                                  |
| Feedback      | Controls how much of the delayed signal feeds back into the effect to be delayed again |
| Feedback Tone | Adjusts the brightness of the signal feeding back into the effect                      |
| Sync          | Activates tempo sync option for the time and rate settings                             |
| Rate          | Adjusts the rate of the LFO that modulates the delay time; also subject to tempo sync  |
| Depth         | Adjusts the intensity by which the LFO modulates the delay time                        |
## 5.5.6. Tape Echo

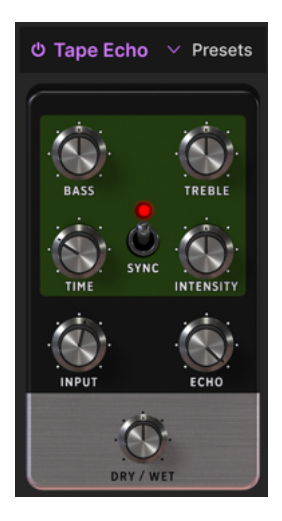

**Tape Echo** is a characteristic of early tape-based delay machines such as the Maestro Echoplex and Roland Space Echo. Input sounds are recorded to a loop of tape with one or more playback heads to create the echoes. Because tape loops can be unstable and shift in pitch and timbre, they produce an effect that is warmer and less precise than a digital delay.

| Control   | Description                                                                            |
|-----------|----------------------------------------------------------------------------------------|
| Bass      | Boosts or cuts the lower frequencies of the delayed signal only                        |
| Treble    | Boosts or cuts the higher frequencies of the delayed signal only                       |
| Time      | Changes the length of the delay, with unsynced and tempo-sync options                  |
| Intensity | Sets the feedback amount of the delayed signal.                                        |
| Sync      | Activates tempo sync option for the time setting                                       |
| Input     | Sets the initial gain of the Tape Echo effect; turn up to mimic analog tape saturation |
| Echo      | Sets the output volume of the taps (repeats) only                                      |

### 5.5.7. Compressor

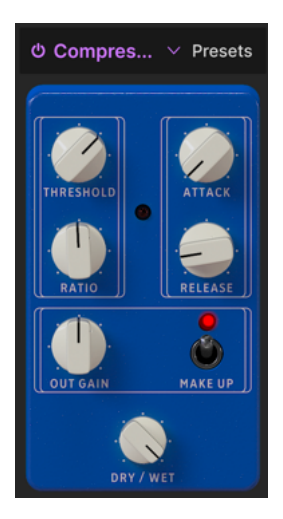

A **Compressor** is used to control the dynamic range of a sound: it reduces the difference between the softest and loudest levels a sound can have. It does this based on reducing a gain by a certain amount (the ratio) once the audio releases a certain level (the threshold).

| Control   | Description                                                                      |
|-----------|----------------------------------------------------------------------------------|
| Threshold | Sets the level where compression will begin                                      |
| Ratio     | Determines the amount of compression to be applied once the threshold is reached |
|           | Attack                                                                           |
| Release   | Sets the release curve of the compressor                                         |
|           | Output Gain                                                                      |
|           | Make Up                                                                          |

↑ There's an old analogy for understanding compressors. Threshold is how loud your music has to be before your parents tell you turn it down. Ratio is how much you turn it down. Attack is how fast your parents react once it's too loud. Release is how soon you turn it back up once they're gone.

## 5.5.8. Limiter

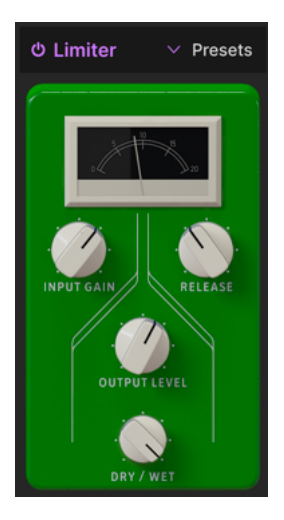

A limiter is like a compressor in that it manages the loudness of your signal. However, instead of reducing the signal by a certain ratio, it places an absolute ceiling on the sound level. This is why you'll sometimes hear limiters called "brick wall" devices.

| Control      | Description                                                                                   |
|--------------|-----------------------------------------------------------------------------------------------|
| Input Gain   | Sets the overall level feeding the limiter                                                    |
| Release      | Sets the time it takes for the limiter to "let go" of the signal                              |
| Output Level | Adjusts the overall output level of the limiter while preserving the internal limiting amount |

## 5.5.9. Equalizer

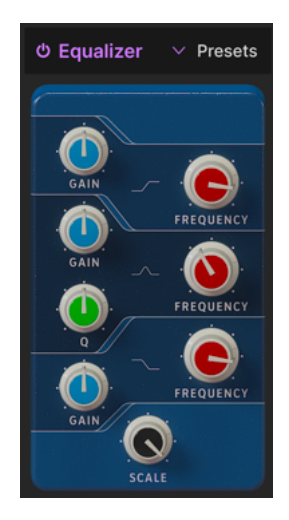

An equalizer lets you sculpt tone very precisely, as opposed to the very broad tonal strokes you get from a synth filter or tone controls. It can gently or surgically boost or cut certain frequencies to alter the overall sound or remove problem frequencies.

The EQ in Wurli V3 has three bands. You can adjust the frequency and gain (boost or cut) for the high and low bands, as well as the Q (how wide the band is around the selected frequency) for the midrange band.

| Control   | Description                                                                                                |
|-----------|----------------------------------------------------------------------------------------------------|
| Gain      | Adjusts the boost or cut to the level of the current band                                                  |
| Frequency | Selects the center frequency of the current band                                                           |
| Q         | Adjusts the width of the spectrum around the Frequency that is affected by the boost or cut; mid band only |
| Scale     | Adjusts the overall impact of the EQ curve on your sound                                                   |

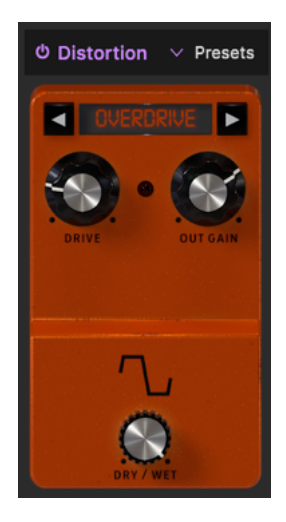

**Distortion** in Wurli V3 is actually five different kinds of distortion. They're derived algorithms from our flagship distortion effect called Dist COLDFIRE. Each has its unique sonic signature – and they can transform sounds in ways ranging from subtle warmth to all-out devastation!

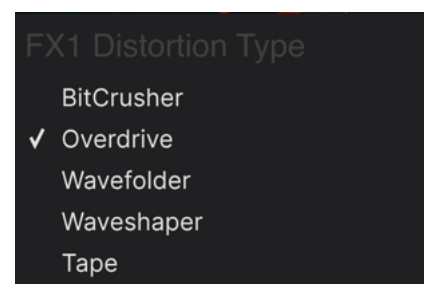

The five distortion types

Select the distortion by clicking on the left and right arrows at the top, or bring up a menu by clicking on the distortion type name between the arrows.

# 5.5.10.1. Overdrive

This simulates the classic overdrive sound achieved by running the input gain "hot" on a transistor or tube amplification circuit.

| Controls | Description                                                                  |
|----------|------------------------------------------------------------------------------|
| Drive    | Sets the amount of distortion via driving the input                          |
| Out Gain | Use this to compensate for increased output gain caused by the Drive setting |

## 5.5.10.2. Wavefolder

Imagine you could fold over the peaks and valleys of an audio waveform to create a more harmonically complex wave. That's what wavefolding does.

| Controls | Description                                                                        |
|----------|------------------------------------------------------------------------------------|
| Drive    | Sets the amount of wavefolding via driving the input                               |
| Out Gain | Use this to compensate for increased output gain caused by the Drive setting       |
| Туре     | Selects whether the folded peaks and valleys are smoothed out (sine) or not (hard) |

### 5.5.10.3. Waveshaper

A waveshaper alters the rise and fall time of a waveform's cycle. For example, applying a waveshaper to a triangle wave and shortening the rise time of each cycle turns the triangle wave into a falling sawtooth wave. Further, a waveshaper can affect the curvature of a rising or falling signal, producing even more unusual harmonic changes.

| Controls | Description                                                                  |
|----------|------------------------------------------------------------------------------|
| Drive    | Sets the amount of waveshaping via driving the input                         |
| Out Gain | Use this to compensate for increased output gain caused by the Drive setting |

### 5.5.10.4. Tape

This algorithm in the Distortion effect simulates the saturation analog tape produces when a "hot" signal is recorded.

| Controls | Description                                              |
|----------|----------------------------------------------------------|
| Drive    | Sets the amount of tape saturation via driving the input |
| Out Gain | Sets the post-saturation output level of the effect      |

### 5.5.10.5. Bitcrusher

A **bitcrusher** does exactly what it sounds like: it crushes bits! Technically, it can reduce both the bit depth and the sample rate of the signal. Bit depth (e.g. 16-bit vs. 8-bit) deals with differences in volume; sample rate (e.g. 44,100 kHz, like a CD) deals with frequency response. When musicians talk about the "lo-fi" sound of vintage samplers, game consoles, or computers, they're talking about bitcrushing.

| Control    | Description                                                        |
|------------|--------------------------------------------------------------------|
| Bit Depth  | Reduces the number of bits used to render gradations in amplitude. |
| Downsample | Divides the sample rate used to represent the signal.              |

## 5.5.11. Chorus

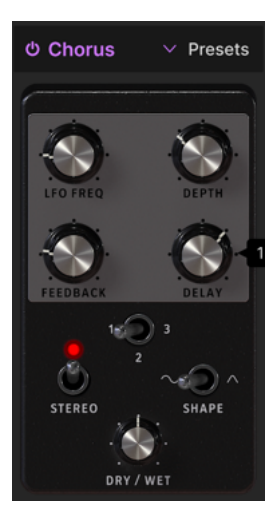

**Chorus** is an effect first developed in the mid-1970s by Roland for the Jazz Chorus amplifier and CE-1 pedal. In a chorus, the dry signal is mixed with one or more slightly delayed copies of itself (called *voices*), whose amount of delay is gently varied by an LFO to create a sense of thickness.

| Control  | Description                                                                                                    |
|----------|----------------------------------------------------------------------------------------------------|
| LFO Freq | Adjusts the speed of the chorus                                                                                                  |
| Depth    | Controls the intensity of the chorus                                                                                             |
| Feedback | Adjusts the amount of chorused signal that is fed back into the effect                                                           |
| Delay    | Sets the amount of delay applied to the input signal                                                                             |
| Stereo   | Toggles mono or stereo operation                                                                                                 |
| Voices   | Toggle switch selects the number of delay lines the chorus will use (1, 2, or 3), with a different starting phase for each voice |
| Shape    | Toggles modulation LFO between sine and triangle waveforms                                                                       |

## 5.5.12. Flanger

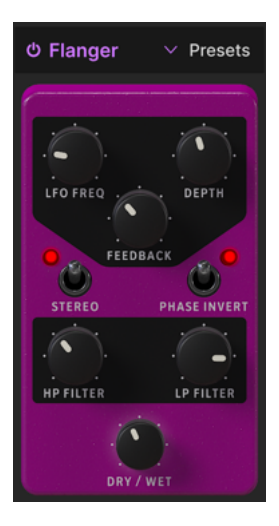

The **Flanger** is an intense time/modulation effect. It originated with audio engineers pressing on the flange (rim) of a moving tape reel to slow down the playback a tiny bit. Combined with the original signal, this produces the signature "jet engine" effect.

| Control      | Description                                                                                |
|--------------|--------------------------------------------------------------------------------------------|
| LFO Freq     | Adjusts the rate of the LFO that controls the flanging speed                               |
| Depth        | Sets the intensity of the flanging                                                         |
| Feedback     | Adds feedback for a harsher or "ringing" sound. Maximum is 99% to avoid runaway feedback   |
| Stereo       | Toggles mono or stereo operation                                                           |
| Phase Invert | Click to toggle flanger between additive and subtractive operation                         |
| HP Filter    | This determines the amount of low-frequency content that the flanger effect will receive   |
| LP Filter    | Use this to reduce the amount of high-frequency content that will enter the flanger effect |

## 5.5.13. Phaser

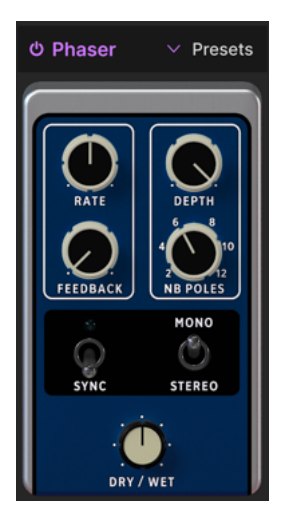

Phase shifting splits the incoming signal, changes the phase of one side, and recombines it with the unaffected signal. Modulation of this signal via an LFO results in a notch-comb filter that sweeps through the frequency spectrum, causing that familiar "whooshing" sound.

J Two iconic uses of the phaser are on analog strings by Gary Wright and Jean Michel Jarre, and on electric piano by Steely Dan.

| Control         | Description                                                                                 |
|-----------------|---------------------------------------------------------------------------------------------|
| Rate            | Adjusts the rate of the phaser, with unsynced and tempo-synced options                      |
| Feedback        | Controls the amount of phased signal feeding back into the effect for a more resonant sound |
| Depth           | Adjusts the intensity of the phasing effect                                                 |
| NB Poles        | Determines the steepness of the phaser's filter frequency response                          |
| Sync            | Activates tempo sync option for the rate setting                                            |
| Mono/<br>Stereo | Toggles the phaser between mono and stereo output                                           |

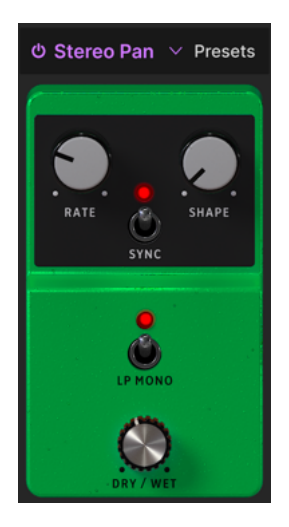

Stereo Pan lets you automatically control and move the stereo position of the Wurli V3 sound, to provide motion and breadth.

| Control    | Description                                                                                                    |
|------------|----------------------------------------------------------------------------------------------------|
| Rate       | Controls the speed of stereo panning                                                                                     |
| Shape      | Selects the waveform according to which the sound is panned: sine, triangle, saw, ramp, or square                        |
| Sync       | Activates tempo sync option for the rate setting                                                                         |
| LP<br>Mono | When engaged, low frequencies will not be panned, as may be desirable for a solid bass sound with movement in the treble |

# 5.5.15. CryWah

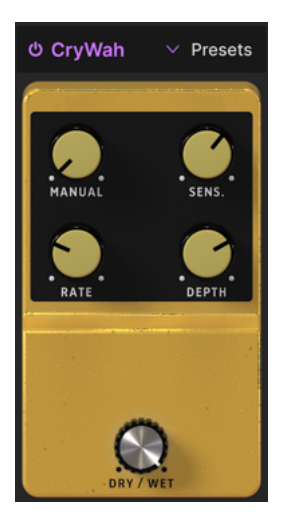

Based on the iconic "cry baby" wah pedal, this effect follows the volume envelope of the sound and applies a filter sweep as notes are struck, for a classic wah-wah tone.

| Control     | Description                                                                       |
|-------------|-----------------------------------------------------------------------------------|
| Manual      | Sets the center frequency around which the effect is most strongly applied        |
| Sensitivity | Sets the threshold for the envelope follower to engage and trigger the wah effect |
| Rate        | Adjusts the speed of the repeating wah effect                                     |
| Depth       | Determines the intensity of the wah effect                                        |

# 5.6. Amp Simulator

Downstream of the four pedal-type effects slots, this models two kinds of amps a Wurlitzer electric piano might have been plugged into. Click on the effect name to select the Rotary Speaker or Twin Amp.

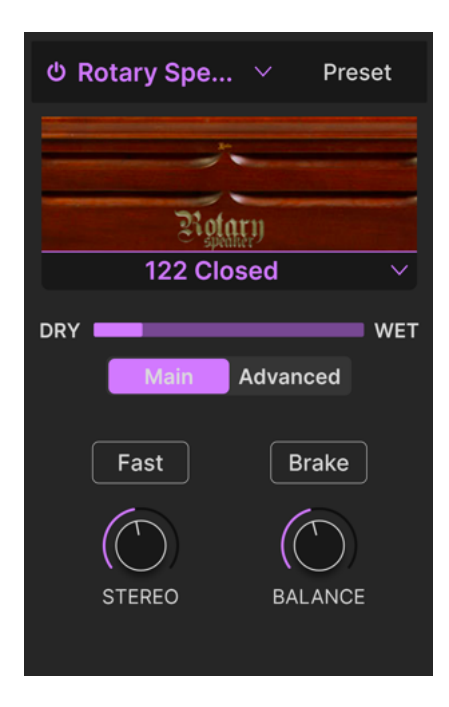

## 5.6.1. Rotary Speaker

Invented by Don Leslie and most often paired with the tonewheel organ, the rotary speaker fired a treble driver into a spinning horn and a bass speaker into a spinning drum-shaped baffle to create a sense of spaciousness. Its sound is legendary.

| Control            | Description                                                                          |
|--------------------|--------------------------------------------------------------------------------------|
| Rotary Type Select | Chooses among five rotary cabinet models                                             |
| Main/Advanced      | Toggles display between main and advanced settings (see below)                       |
| Fast               | Switches rotors between slow and fast speeds                                         |
| Brake              | Stops rotor motion while maintaining the cabinet simulation properties of the effect |
| Stereo             | Adjusts the panning of virtual stereo mics aimed at the rotary cabinet               |
| Balance            | Sets the tonal balance between bass and treble rotors                                |

♪ Regarding the rotary types, "closed" and "open" refer to whether the virtual mics are pointed at the cabinet's exterior or directly at exposed rotors, respectively. The 122 and 147 are two classic models of rotary speaker, with the latter generally associated with a brighter, more "rock" sound.

# 5.6.1.1. Advanced Rotary Controls

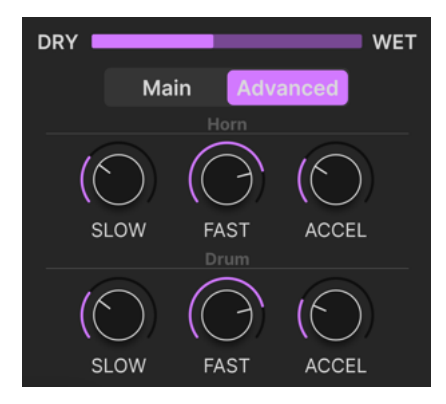

The advanced tab lets you tweak slow and fast speeds, plus transition times, for the treble and bass rotors independently.

| Control | Description                                                                                    |
|---------|------------------------------------------------------------------------------------------------|
| Slow    | Sets speed for the treble horn or bass drum rotor when main speed is slow                      |
| Fast    | Sets speed for the treble horn or bass drum rotor when main speed is fast                      |
| Accel   | Sets transition time between slow and fast, or fast and slow, for the treble horn or bass drum |

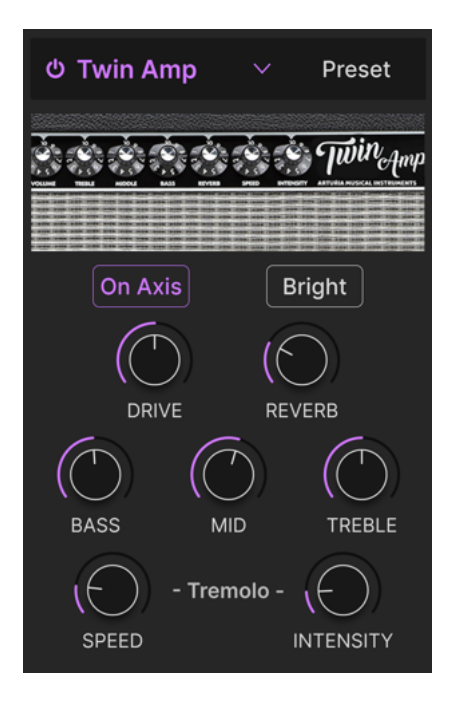

Dedicated keyboard amps weren't a thing in the heyday of the Wurlitzer, so players would often use a bass or guitar amp. Twin simulates an amp from a famous guitar maker, which paired well with the Wurly. Like the original hardware, our Twin model includes a spring-style reverb and tremolo.

| Control              | Description                                                                                                    |
|----------------------|----------------------------------------------------------------------------------------------------|
| On Axis              | Simulates pointing a mic directly at the speaker cone at a 90-degree angle, which can result in a more focused sound |
| Bright               | Adds a treble boost                                                                                                  |
| Drive                | Sets the input gain; turning this up can produce a somewhat overdriven tone                                          |
| Reverb               | Adjusts the depth of a spring reverb built into the Twin effect                                                      |
| Bass, Mid,<br>Treble | These are simple tone controls that boost or cut the desired frequency range                                         |
| Speed                | Sets the speed of the built-in tremolo                                                                               |
| Intensity            | Sets the depth of the built-in tremolo                                                                               |

# 5.7. Room Simulator

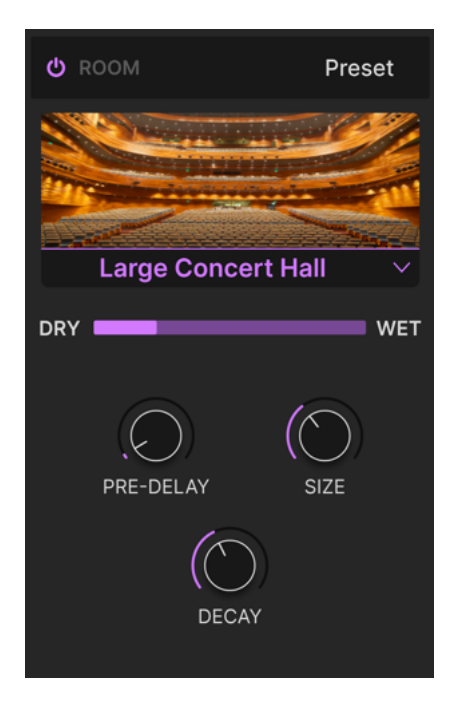

The room simulator (reverb by a more familiar name) in Wurli V uses a process called *convolution* to create stunningly realistic acoustic spaces. In convolution, a room model that is initially created by recording sounds with sharp transients (handclaps, gunshots, etc.) in the actual space. It's not unlike sampling, but for reverb. Then, computer code extrapolates how a different audio signal, such as notes from an electric piano, would sound in that space.

## 5.7.1. Room Types

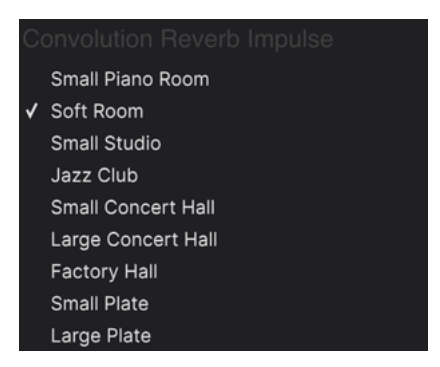

The room types available in Wurli V3

Click on the room name below the image to select the virtual acoustic space. As shown above, there are nine choices, including two plate simulations based on the large metal plates top studios once used to create reverb.

## 5.7.2. Room Parameters

| Control   | Description                                     |
|-----------|-------------------------------------------------|
| Pre-Delay | Adjusts the time before early reflections heard |

Changes the length of the reverb "tail" as the sound dies out

For an effect that's doing so much behind the scenes, the settings are simple.

Adjusts the size of the virtual acoustic space

5 Early reflections are the first reflections of sound inside a space, and often responsible for a perceived echo or slap-back effect.

Size

Decau

# 6. USER INTERFACE

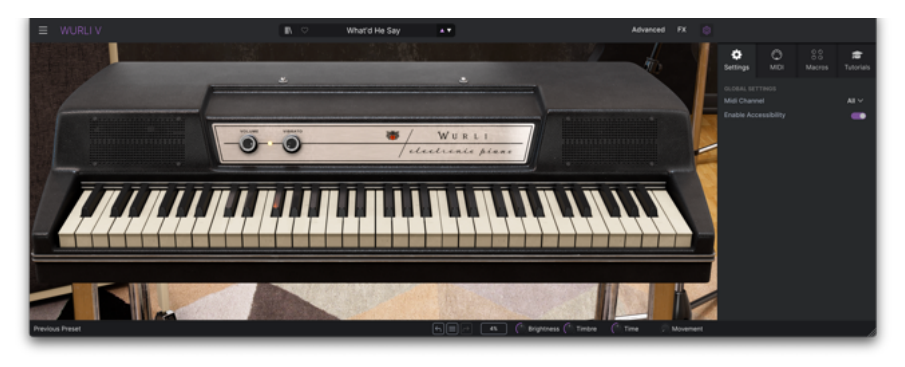

This chapter covers everything that is not in the main panel and advanced views – all the utilitarian functions that make Wurli V3 a joy to use in a modern music production environment.

The toolbars above and below the main panel [p.16] of Wurli V3 contain a number of important functions for Preset selection, housekeeping, and other utility settings.

Then there's the side panel, where you make important global and MIDI settings, can use and create Macros [p.62] to control several settings with a single control movement, and explore Wurli V3 via interactive tutorials.

The Upper Toolbar includes:

- The Main Menu [p.49]
- The Preset Name Pane and Preset Browser [p.65] access button
- The button to open the Advanced Views [p.53]
- The button to open the Effects [p.25] panel
- A gear-shaped icon that opens the side panel [p.57]

The Lower Toolbar includes:

- The parameter description area [p.16] that shows info when you hover over any control
- Undo, Redo, and History [p.55]
- The CPU Meter [p.55] and Panic [p.56] functions
- Duplicate knobs for the Macros [p.56] in the side panel
- A corner grab handle [p.56] for resizing the Wurli V3 window

The side panel includes:

- Settings [p.57]
- MIDI [p.58]
- Macros [p.62]
- Tutorials [p.52]

# 6.1. Upper Toolbar

Let's start with the Upper Toolbar, covering its functions from left to right.

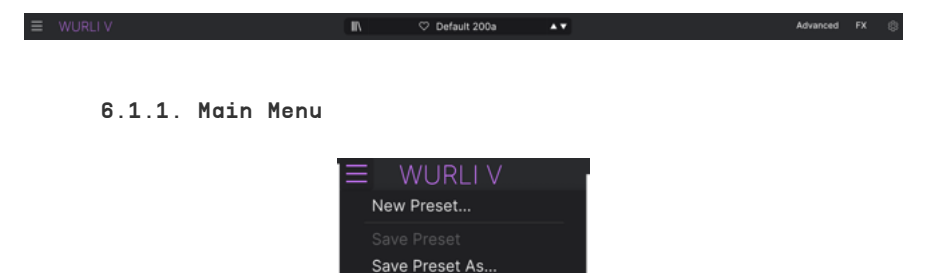

Save as Opening Preset

Import... Export Resize Window Theme Tutorials

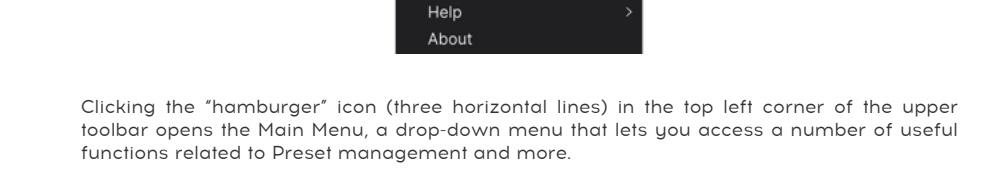

## 6.1.1.1. New Preset

Creates a new Default Preset with initialized settings for all parameters.

## 6.1.1.2. Save Preset

Overwrites the current Preset with any changes you have made. This applies only to user presets, so this option is greyed-out for factory presets.

This option saves the current settings of Wurli V3 under a new Preset name. Clicking this option reveals a window where you can name your Preset and enter more detailed information about it:

| ≜ Save As                                                     |                                                     |                                                       |                                                        |                                                       |                                                           |                                                       |                                                            |                                                            |                                                        |
|---------------------------------------------------------------|-----------------------------------------------------|-------------------------------------------------------|--------------------------------------------------------|-------------------------------------------------------|-----------------------------------------------------------|-------------------------------------------------------|------------------------------------------------------------|------------------------------------------------------------|--------------------------------------------------------|
|                                                               |                                                     |                                                       |                                                        |                                                       |                                                           |                                                       |                                                            |                                                            |                                                        |
| Default 200a co                                               | PY                                                  | Ste                                                   | phen Fortner                                           |                                                       | Model 200a with                                           | moderated first ha                                    | monic default. Move                                        | ment Macro adjust                                          | s tremolo.                                             |
|                                                               |                                                     |                                                       |                                                        |                                                       |                                                           |                                                       |                                                            |                                                            |                                                        |
| User                                                          |                                                     | ✓ Cla                                                 | ssic EP                                                |                                                       |                                                           |                                                       |                                                            |                                                            |                                                        |
|                                                               |                                                     |                                                       |                                                        |                                                       |                                                           |                                                       |                                                            |                                                            |                                                        |
| Acid<br>Dirty<br>Simple                                       | Airy<br>Funky<br>Soft                               | Atmospheric<br>Hard<br>Soundscape                     | Bizarre<br>Harsh<br>Thin                               | Bright<br>Huge<br>Warm                                | Classic<br>Mellow<br>+                                    | Clean<br>Melodic                                      | Complex<br>Punchy                                          | Dark<br>Sad                                                | Deep<br>Sharp                                          |
| BOS<br>Classical<br>Funk<br>Indie Dance<br>Reggaeton<br>World | 70s<br>Detroit<br>Fusion<br>Industrial<br>Rock<br>+ | BOs<br>Disco<br>Future Bass<br>Jazz/Blues<br>Sout/R&B | 90s<br>Downtempo<br>Game Audio<br>Jungle<br>Soundtrack | Ambient<br>Drum & Bass<br>Grime<br>Latin<br>Synthwave | Bass Music<br>Dub/Reggae<br>Hard Techno<br>Lofi<br>Techno | Berlin<br>Dubstep<br>Heavy Metal<br>Minimal<br>Trance | Breakbeat<br>Electro<br>Hip Hop/Trap<br>Modern<br>Trip Hop | Chiptune<br>Experimental<br>House<br>Pop<br>Tropical House | Cinematic<br>Footwork<br>IDM<br>Psytrance<br>UK Garage |
| CHARACTERISTIC<br>Ad Libs<br>Distorted<br>Hoover              | *<br>Dry<br>Hybrid                                  | Acoustic<br>Ensemble<br>Layered                       | Additive<br>Evolving<br>Leslie                         | Amp<br>Filtered<br>Long                               | Analog<br>FM<br>Muti/Split                                | Arpeggiated<br>Gated<br>Natural                       | Chord<br>Gide<br>Noise                                     | Delay<br>Giltch<br>Phrases<br>Can                          | Digital<br>Granular<br>Processed<br>cel Save           |

The Bank, Author, and Type fields are all useful when searching for Presets in the Preset Browser [p.65]. All of the words in the boxes below are tags [p.66], which can further help refine searches in the Preset Browser.

## 6.1.2. Save as Opening Preset

This menu item only appears if you're using Wurli V3 in a DAW as plug-in. It saves the current Preset so that it is the default whenever you instantiate Wurli V3 in an instrument track.

6.1.2.1. Import...

This command lets you import a Preset file or entire Bank stored on your computer. It opens a navigation window in your computer's OS to find the proper files.

## 6.1.2.2. Export...

You can export Presets to your computer in two ways: as a single Preset, or as a Bank. In either case, an OS-level navigation window lets you specify where to save the file(s). Both individual Presets and Banks have the filename extension .wurx.

| Export | ► | Export Preset |   |      |
|--------|---|---------------|---|------|
|        |   | Export Bank   | • | User |

- Export Preset: Exporting a single Preset is handy for sharing a preset with someone else. The saved preset can be reloaded using the Import menu option.
- **Export Bank**: This option exports an entire Bank of Presets, which is useful for backing up or sharing many Presets at once. Saved Banks can be reloaded using the **Import** menu option.

|   | Zoom Out (Cmd -) |
|---|------------------|
|   | Zoom In (Cmd +)  |
|   | 50%              |
|   | 60%              |
|   | 70%              |
|   | 80%              |
|   | 90%              |
|   | 100%             |
|   | 120%             |
|   | 140%             |
| √ | 160%             |
|   | 180%             |
|   | 200%             |
|   |                  |

## 6.1.2.3. Resize Window

Wurli V3 can be resized from 50% to 200% of its default size (100%) without any visual artifacts. On a smaller screen, such as a laptop, you may want to reduce the interface size so it doesn't dominate the display. On a larger screen or a second monitor, you can increase the size to get a better view of the controls and graphics.

You can also do this using keyboard shortcuts: every time you press CTRL- (Windows) or CMD- (macOS), the window will shrink by one size increment, and every time you press CTRL+ (Windows) or CMD+ (macOS), the window will grow by one size increment.

In addition, you can click-drag the resize handle [p.56] at the right of the lower toolbar to make the Wurli V3 window any size.

### 6.1.2.4. Audio MIDI Settings

These appear only if Wurli V3 is working in stand-alone mode. Used as a plug-in, these are handled in the context of your DAW or host software. Refer to the chapter on Activation [p.10] for details on the settings for both Windows and macOS. They work in much the same way in stand-alone mode.

### 6.1.2.5. Tutorials

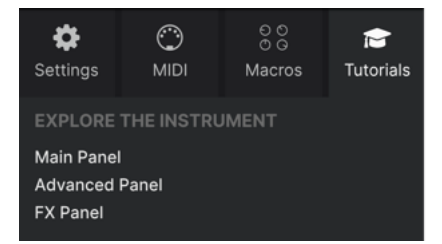

Wurli V3 comes with interactive tutorials that walk you through different features of the plug-in. Clicking this option opens a pane on the right side of the window where the tutorials appear. Select one to access step-by-step descriptions that highlight the relevant controls and walk you through the process.

### 6.1.2.6. Help

This item offers links to this user manual and Frequently Asked Questions pages on Arturia's website. You will need an internet connection to access these pages.

### 6.1.2.7. About

Here you can view the software version and developer credits. Click again anywhere on the screen (outside the About window but inside the plug-in) to make this pop-up window disappear.

### 6.1.3. Preset Browser access and Name Pane

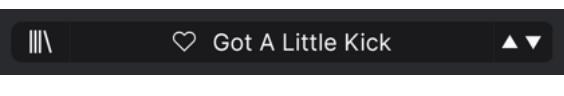

The Preset Name Pane

Clicking the "books on a shelf" button opens the Preset Browser [p.65], which offers a myriad of ways to browse, sort, and organize Presets in Wurli V3.

|                | Best Friend        | It Is On        |
|----------------|--------------------|-----------------|
| Give It A Wurl | Black Napkin       | Keytarsky       |
| ✓ All Presets  | Black Tuesday      | Lo Finesse      |
| Bass           | Boat Beards        | Lo-Fi-Fo-Fum    |
| Electric Piano | Bong Bass          | Magic Pendant   |
| Template       | Bright Mono Rocker | Mama Told Wurly |
|                | Broken Calliope    | Mellow 200      |
|                | Clanker            | Mellow 200a     |
|                | Clean 200          | Moneee          |
|                | Cognac             | Neo-Soul Wurli  |
|                | Default            | Peppermint      |
|                | Default 200        | Pluckitar Swirl |
|                | Default 000 Bees   | Dut it Milesee  |

Clicking on the Preset name also opens up quick drop-down menus for selecting Presets outside of the Browser, as shown above. You can select to look at lists of Presets organized by Type, as shown above, or look at All Presets at once.

Everything you need to know about managing Presets is covered in detail in the next chapter [p.65]. This includes working with Favorites, which are tagged by clicking the heart icon.

Note: An asterisk just after the name in the Preset Name Pane (\*) indicates that you've edited that Preset.

## 6.1.4. Advanced Button

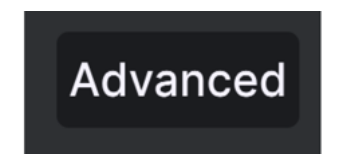

Near the upper right corner of the top toolbar is the **Advanced Button**. This expands the lower area of the window into the Advanced Panel [p.19], where the velocity curve editor and other advanced settings are found.

## 6.1.5. FX Button

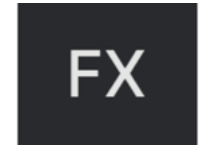

Clicking this button opens up the Effects [p.25] panel, which is covered in detail in chapter 5 of this manual.

## 6.1.6. Gear icon

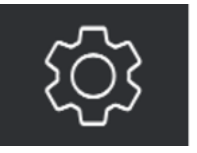

This opens the side panel [p.57] where settings, Macros, and tutorials reside.

# 6.2. Lower Toolbar

o intensity: Sets the amount of v

Lower toolbar in Wurli V3

3% Brightne.

The Lower Toolbar of the Wurli V3 interface can be thought of in terms of left and right halves. On the left is the Control Description display, and on the right are buttons for several useful utility functions.

# <image>

### 6.2.1. Parameter descriptions

This control description pops up when you mouse over the Vibrato knob in the Main Panel

Operate or hover on any knob, button, icon, or other control, and a brief description of what it does appears in the lower left-hand corner. That's pretty much the only thing on the left side.

6.2.2. Undo, Redo, and History

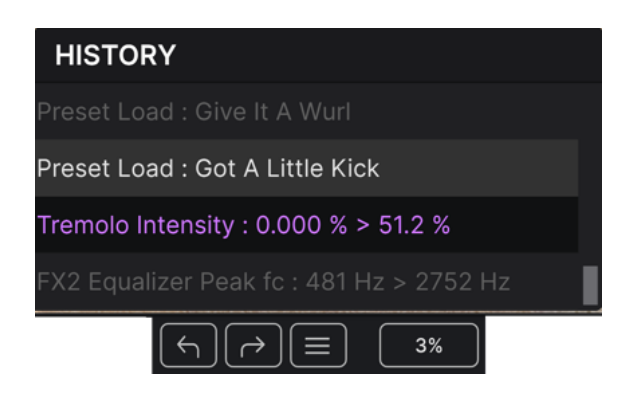

When designing your own sounds in a virtual instrument, it's all too easy to overshoot the sweet spot for one or more controls, and then wonder how to get back to where you were. Like all Arturia plug-ins, Wurli V3 offers comprehensive Undo, Redo, and History functions so that you always have a safe way back.

## 6.2.2.1. Undo

Click the left arrow to revert to the state before the most recent edit you made. You may click repeatedly to undo several edits in reverse time order.

### 6.2.2.2. Redo

Click the right arrow to redo the most recent edit you undid. If you have undone several, you may click repeatedly to redo them in forward time order.

### 6.2.2.3. History

Click the "hamburger" (three lines) button to open the History window, as shown above. This provides a step-by-step account of every move you have made in Wurli V3 since you opened it in stand-alone mode or opened a DAW project containing it. Clicking on an item in the list not only re-executes that move – it returns the plug-in to the overall state it was in when you *first* made that move.

## 6.2.3. CPU Meter

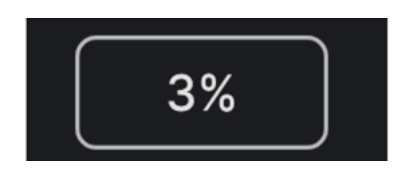

Mousing over the CPU Meter accesses the PANIC function

At far right is the **CPU Meter**, which displays the overall load Wurli V3 is placing on your computer CPU. Since it deals only with this plug-in, it is not a substitute for the resource metering tools in your DAW.

### 6.2.3.1. Panic

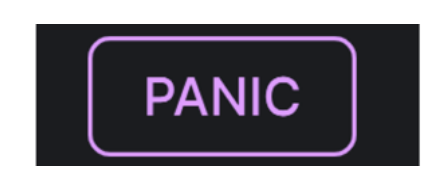

Mousing over the CPU Meter accesses the PANIC function

Mouse over the CPU Meter, and it will display the word PANIC. Click to send an all-soundsoff command that silences any sound processed through Wurli V3. This is a momentary command, so sound will resume if your DAW is still driving a Wurli V3 instrument track.

In the event of serious runaway audio (say, from an unrelated delay effect that has gone into a feedback loop), stop your DAW playback and disable the plug-in causing the problem.

## 6.2.4. Macro controls

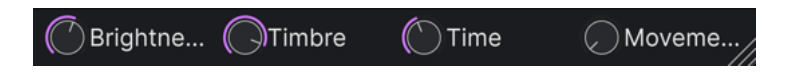

These controls can affect multiple parameters by turning just one of them, and mirror the actions of those found in the Macros [p.62] tab of the side panel. Factory Presets are preprogrammed with useful Macros.

# 6.2.5. Resize handle

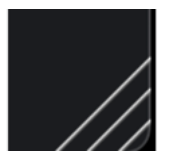

Grab and drag the diagonal lines to the right of the Macro controls to resize the Wurli V3 window. When you release the mouse, the window will snap to the closest size available in the Resize Window [p.51] item of the main menu [p.49].

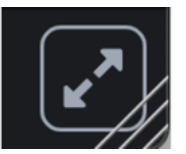

Sometimes, you may see the above button with two diagonal arrows appear over the resize handle. This happens when, for some reason, the window size is not displaying all of the controls of Wurli V3. Click it to restore a full view of the open controls.

# 6.3. The Side Panel

The gear-shaped icon at the top right of the Upper Toolbar opens the **Side Panel**, which in turn contains four tabs covering important subsystems that you won't have to access quickly when you're playing or editing sounds in Wurli V3:

- Settings: Global settings such as MIDI receive channels and accessibility
- MIDI: MIDI Learn functions for use with MIDI CC messages sent from a controller or DAW

 $\bullet$   $\mbox{Macro:}$  Assignments for four Macros that can control multiple parameters with a single knob twist

• Tutorials: In-app interactive tutorials, also accessible from the main menu

Let's look at them from left to right.

## 6.3.1. Settings Tab

This tab covers settings to control how a Preset responds to incoming MIDI.

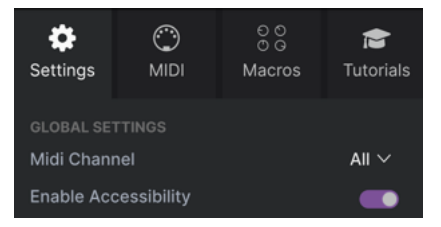

The Side Panel's Settings tab

## 6.3.1.1. MIDI Channel

Selects the MIDI channel(s) on which Wurli V3 will receive MIDI input. You can select a particular channel, or choose "All" for Omni Mode.

This gives your computer's system-level accessibility tools for differently abled persons access to Wurli V3.

#### $\odot$ Ð MIDI Settings Macros Tutorials **MIDI** Controller KeyLab 88 $\, \smallsetminus \,$ **MIDI** Config Default V Learn CC Control Max Twin Amp On... 0.00 16 Hammer Noise 0.00 1.00 17 Volume -64.0dB 12.0dB 18 Pickup Alignm... 0.00 1.00 19 Hammer Hard... 0.00 1.00 0.00 Timbre The Side Panel's MIDI tab

## 6.3.2. MIDI Tab

This is where Wurli V3 may be placed in MIDI Learn mode. In this mode, all MIDI-assignable parameters on the Hardware Panel, the Advanced View, and the FX are highlighted. You can map physical controls on your MIDI controller to them. A typical example might be to map a real expression pedal to the Master Volume control, or a physical knob on the MIDI controller to the Frequency knob of the Filter section.

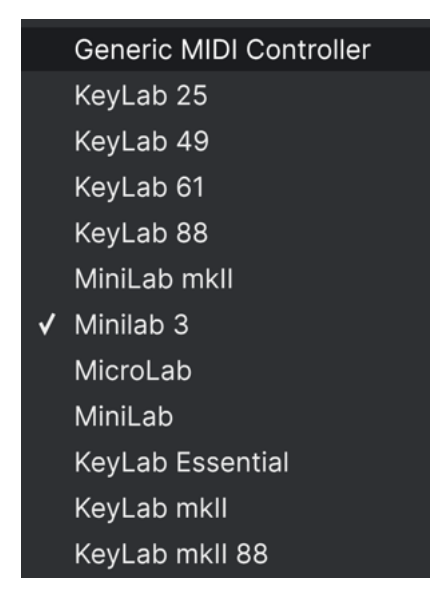

The MIDI Controller menu

At the top right of the MIDI tab is the **MIDI Controller** drop-down menu, where you can select templates for many Arturia MIDI controllers. These map physical controls to many "most wanted" parameters in Wurli V3 for a plug-and-play experience. A Generic template is also provided for third-party MIDI controllers.

## 6.3.2.2. MIDI Config menu

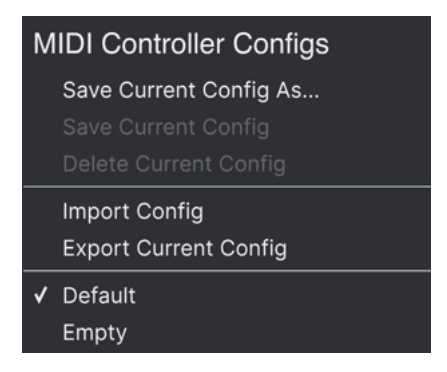

The MIDI Config menu

The **MIDI Config** drop-down lets you manage different sets of MIDI maps for controlling Wurli V3 from MIDI hardware. You can Save/Save As the current MIDI assignment setup, Delete it, Import a configuration file, or Export the currently active one.

This is a quick way to set up different hardware MIDI keyboards or controllers with Wurli V3, without having to build all the assignments from scratch each time you swap hardware.

For example, if you have multiple hardware controllers (small live keyboard, large studio keyboard, pad controller, etc.), you can create a profile for each of them, save them, and then quickly load them here. This saves you from having to redo the MIDI mapping assignments from scratch each time you swap hardware.

Two options in this menu are especially powerful:

- Default: Gives you a starting point with predetermined controller assignments.
- Empty: Removes the assignments of all controls.

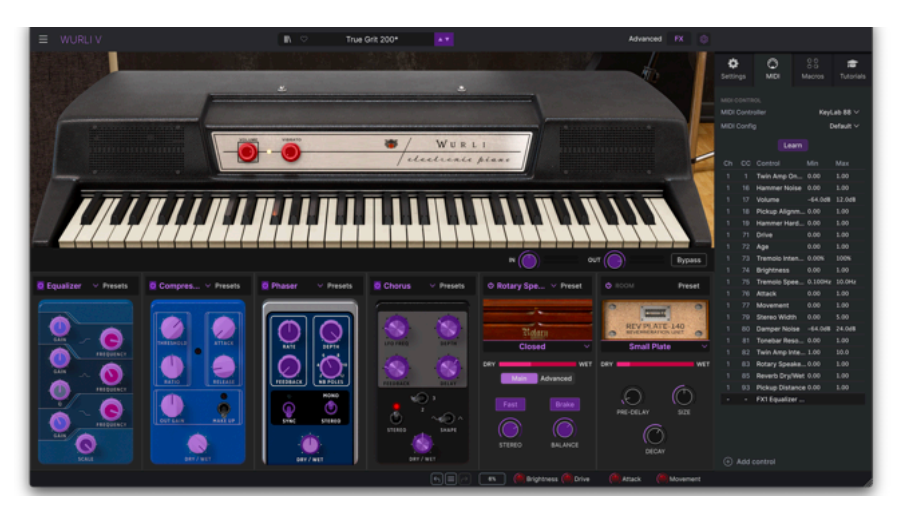

### 6.3.2.3. Assigning and unassigning controls

When MIDI Learn is active, available parameters are purple and already assigned parameters are red.

Click the **Learn** button in the MIDI tab to put Wurli V3 into Learn mode. Controls available for assignment are purple. Controls that are already assigned are red, but can be reassigned if desired. The screenshot above shows the assigned and unassigned controls for Wurli V3's Default configuration.

Click any purple control and its name will appear in the list. Now, move a control or operate a switch on your MIDI controller. The corresponding control onscreen will turn red and the assigned MIDI CC number will appear in the list to the left of the parameter name.

To unassign a control onscreen, control-click or right-click it. Alternative methods of assignment are available in the MIDI Parameter Menu [p.61] described below.

### 6.3.2.4. MIDI channel, CC, and min and max values

The first two columns in every MIDI assignment list the MIDI Channel (**Ch**) and MIDI Continuous Control Change number (**CC**) for the assignment. Up to 16 Channels are available on any MIDI stream, and the 127 possible MIDI Control Change numbers, while freely assignable, follow certain conventions on most instruments. For example, Modulation Wheel is almost always MIDI CC 1, Master Volume is CC 7, and Sustain Pedal is CC 64.

The **Min** and **Max** value columns for each parameter in the list let you scale the amount by which a parameter in Wurli V3 changes in response to a physical control movement. For example, you may wish to limit the range of a filter sweep, even though you're probably going to turn the knob all the way during a live performance.

Drag up or down on a value to change it. Setting the maximum lower than the minimum reverses the polarity of the physical controller, i.e. turning it up will turn the assigned parameter *down*.

Switches that only have two positions (On/Off, etc.) would normally be assigned to buttons on your controller, but it's possible to toggle those with a fader or another control if you like.

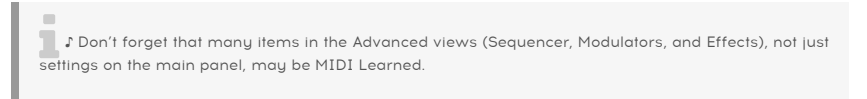

## 6.3.2.5. MIDI Parameter Menu

Control-clicking or right-clicking on any item in the list - only the list, not the main interface - of assigned parameters brings up a convenient menu with the following options, which can be different for each parameter.

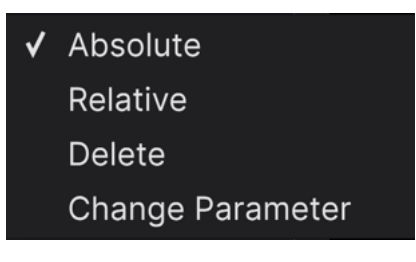

Right-clicking a parameter gives you these options

- Absolute: The assigned parameter in Wurli V3 tracks the literal value your physical controller is sending out.
- **Relative**: The assigned parameter in Wurli V3 will go up or down from its current value in response to physical controller movements. This is often useful when using endless 360-degree encoders that don't have physical motion limits.

- **Delete:** Removes the assignment and turns the corresponding onscreen control purple again.
- **Change Parameter:** Brings up a large sub-menu of every assignable parameter in Wurli V3. This lets you change the assignment of the current CC/physical control manually, and is useful when you know exactly the destination you're looking for.

### 6.3.2.6. Reserved MIDI CC numbers

Certain MIDI Continuous Controller (CC) messages are reserved and cannot be reassigned to other controls. These are:

- Pitch Bend
- Aftertouch (Channel Pressure)
- All Notes Off (CC #123)

All other MIDI CC messages may be freely assigned to control any parameter in Wurli V3.

### 6.3.3. Macro Tab

This tab handles assignments for the four Macro knobs on the right side of the Lower Toolbar. You can assign multiple parameters to each one, then use MIDI Learn [p.58] to assign the Macro itself to a physical control if you want.

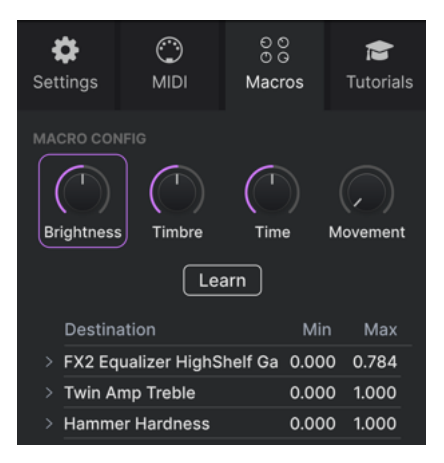

The Side Panel's Macro Tab

| Macros | are | saved | at | the | Preset | level. |
|--------|-----|-------|----|-----|--------|--------|

### 6.3.3.1. Macro slots

Click one of the Macro knobs to select which Macros you want to work with. The default names are *Brightness*, *Timbre*, *Time*, and *Movement*, but you can rename them by doubleclicking the name field. The knob above the name corresponds to the knob of the same name in the Lower Toolbar [p.56].

### 6.3.3.2. Making Macros

Click the **Learn** button in the Macro tab and you will see that the process works much like MIDI assignments – available destinations turn purple and ones already assigned turn red. Click on a purple control onscreen and its name will appear on the list.

To remove a parameter from the Macro, right-click its name in the list and select **Delete**. Parameters under Macro control have **Min** and **Max** values and may be scaled by dragging up or down directly on the number, just as is done with MIDI assignments. To reverse the polarity of a parameter (i.e. have it go down when you turn the Macro knob up and viceversa), set the minimum value higher than the maximum.

I You can name and assign parameters as you like to Macros. Keep in mind, though, that clarity is usually better than cleverness when you're working on a track.

### 6.3.3.3. Macro curves

Beyond simple scaling, you can customize a curve that determines how each parameter under the Macro's control proceeds from its minimum to maximum value and back when you turn the Macro knob. Click the > icon next to the parameter name to open the curve window.

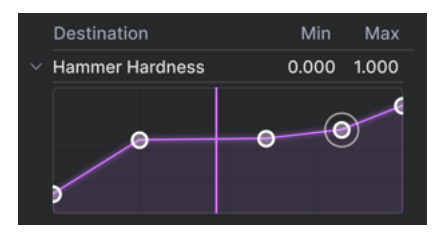

The vertical line corresponds to the Macro knob's position

Making Macro curves is a lot like working with the Velocity Curve editor [p.19] in Wurli V3. Here, the X-axis represents how much the corresponding Macro knob is turned clockwise, and the Y-axis represents the scale of change to the target parameters. You can set a different curve for every parameter controlled by a Macro.

Click on the curve to add a breakpoint, represented by a small circle. You can then drag the point and the curve segments between it and its nearest neighbors will change accordingly. Right- or control-click on a point to remove it. The first and last breakpoints cannot be removed. (Note that unlike the Modulators, there are no grab handles between the breakpoints.)

### 6.3.4. Tutorials

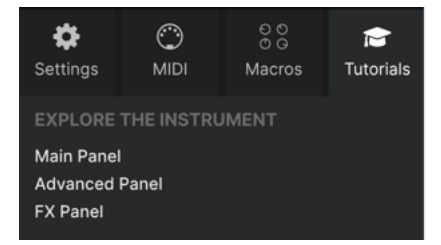

In this tab, which can also be opened by selecting **Tutorials** from the Wurli V3 main menu [p.49], you can click on titles for the individual chapters, which in turn will take you through different areas of Wurli V3 in steps. The parts of the panel to focus on are highlighted as you go.

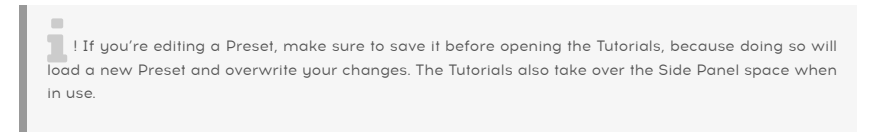

(i) Warning

Launching tutorial will override your current preset. Make sure you have saved your modifications before continuing.

Warning pop-up when launching a tutorial

Cancel

Ok

# 7. THE PRESET BROWSER

The Preset Browser is where you search, load, and manage sounds in Wurli V3. It can display different views but they all access the same Presets and subgroups of Presets.

To access the browser, click the browser button (the icon looks like books on a library shelf). To close the browser, click the X that appears in its place.

The browser has four main areas:

| ≡ WURLI V                                  |                              | < 🗢 Black Napkin 🔺 🔹 | \$                                                                                                    |
|--------------------------------------------|------------------------------|----------------------|----------------------------------------------------------------------------------------------------|
| Explore                                    | Explore Q. Search Presets    |                      | Clear All Black Napkin                                                                                                  |
| Sound Banks                                | Types Styles                 | Banks User           | 52 presets                                                                                                    |
| ♡ Liked<br>O Red                           | NAME+ (6) Alley Punk         | TYPE                 |                                                                                                    |
| <ul> <li>Orange</li> <li>Yellow</li> </ul> |                              |                      | A lounge setting with extra decay and key<br>release for easy phrases comps and solos.<br>Brightness Macro controls EQ. |
| Green                                      | Black Tuesday<br>Boat Beards |                      | More info V                                                                                                    |
| O Gray                                     | Bong Bass (8)                |                      |                                                                                                    |
| + Add Playlist                             | Broken Calliope              |                      | Brightness Timbre                                                                                                    |
| Altered Wurlies                            | Clanker 🛞<br>Clean 200       |                      |                                                                                                    |
|                                            |                              |                      |                                                                                                    |

| Number | Area                         | Description                                                                       |
|--------|------------------------------|-----------------------------------------------------------------------------------|
| 1.     | Search and Results<br>[p.65] | Search Presets with text strings, and by tags for Type and Style.                 |
| 2.     | Sidebar [p.70]               | Manage Banks, Favorites, and Playlists.                                           |
| 3.     | Preset Info [p.72]           | Summary of Bank and Tags, Designer name, and description info for current Preset. |
| 4.     | Macro Knobs [p.76]           | Large size duplicates of Macro knobs in Lower Toolbar and the Macros tab.         |

# 7.1. Search and Results

Click on the Search field at the top and enter any search term. The browser will filter your search in two ways: First, by matching letters in the Preset name. Then, if your search term is close to that of a Type or Style [p.66] it will include results fitting those tags as well.

The Results list beneath shows all Presets that fit your search. Click the X icon at right to clear your search terms.

| Exp                  |                   |   |             |   |                  | CLEAR ALL |
|----------------------|-------------------|---|-------------|---|------------------|-----------|
| Types         Styles |                   |   | Banks       | • | User             | 8 presets |
|                      | NAME -            | ۲ | ТҮРЕ        |   | DESIGNER         |           |
|                      | Clean 200         |   | Classic EP  |   | Jonathan Leonard |           |
|                      | Default 200       |   | Classic EP  |   |                  |           |
|                      | Default 200 Bass  |   | Classic EP  |   |                  |           |
|                      | Default 200a      | ۲ | Classic EP  |   |                  |           |
|                      | Default 200a Bass |   | Classic EP  |   |                  |           |
|                      | Mellow 200        |   | Classic EP  |   | Jerry Kovarsky   |           |
|                      | Mellow 200a       |   | Classic EP  |   | Jerry Kovarsky   |           |
|                      | True Grit 200     | ۲ | Creative EP |   | Jonathan Leonard |           |
|                      |                   |   |             |   |                  |           |

# 7.2. Using Tags as a Filter

You can narrow (and sometimes expand) your search using different tags. There are two kinds of tags: *Types* and *Styles*. You can filter by one, the other, or both. Our extensive range of MIDI controller keyboards also allows you to browse sounds directly from the MIDI keyboard.

# 7.2.1. Types

Types are categories of instruments. You might see bass, leads, strings, pads, organs, and more across other Arturia V Collection instruments. In Wurli V3, the main Type is Electric Piano, with Classic EP and Creative EP subtypes – the latter contains sound design-oriented Presets that do not necessarily sound like a classic Wurly. Then there's a Bass Type (inspired by keyboardists who play left-hand bass) and a Template type for designing your own Presets. With a clear search bar, click the **Types** button to bring up this list. Notice that each Type may also include subtypes.

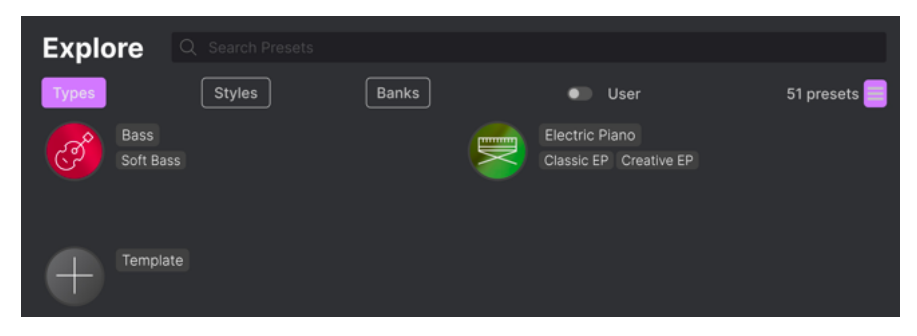

Click any one of them, and the results will show only Presets that match that tag. You can also select multiple Types using Cmd-click (macOS) or Ctrl-click (Windows). For example, if you aren't sure whether the Preset you're looking for was tagged with the subtype "Classic EP" or "Creative EP", select both to broaden the search.

Results columns can be sorted and reverse-ordered by clicking the arrow buttons to the right of their titles (Name, Type, Designer).

## 7.2.2. Styles

Styles refine your search according to further musical attributes. Accessed by the **Styles** button, this area has three further subdivisions:

- *Genres*: Identifiable musical genres such as decades, Trance, Techno, Synthwave, Disco, etc.
- Styles: General "vibe" such as Atmospheric, Dirty, Clean, Complex, Mellow, etc.
- Characteristics: Sonic attributes such as Analog, Evolving, Distorted, Dry, Rise, etc.

| Explore OPOP × Melodic           | CLEAR ALL                    |                             |
|----------------------------------|------------------------------|-----------------------------|
| Types Styles                     | Banks                        | User Show results (3)       |
|                                  |                              |                             |
| Ambient Cinematic Lofi Modern    | Airy Atmospheric Dark Mellow | Amp Processed Reverb Solo   |
| Pop Soundtrack 60s 70s           | Melodic Classic Clean Funky  | Tribute Dry Acoustic Leslie |
|                                  | Punchy Huge Simple Soft      |                             |
|                                  | Soundscape Warm Acid Complex |                             |
|                                  |                              |                             |
|                                  |                              |                             |
|                                  |                              |                             |
|                                  |                              |                             |
|                                  |                              |                             |
|                                  |                              |                             |
| Grime IDM Industrial Future Bass |                              |                             |

Click on any tag to select it. Click again (or right-click) on any selected tag to de-select it. Notice that when you select a tag, several other tags usually disappear. This is because the browser is narrowing your search by a process of elimination. De-select any tag to remove that criterion and widen the search without having to start all over again.

# 7.2.3. Banks

Next to the **Types** and **Styles** buttons is the **Banks** button, which lets you do your search (using all the methods above) within the factory bank or user banks.
## 7.3. Search Results window

Click the **Show Results** button if you cannot already see your list of results. Click the sort arrow to reverse the alphabetical order of any column. You can also click the "hamburger" (three lines) icon on the right, as shown in the picture below. The icon will change to four panes, and you will be able to see the Presets that fit your selected tags, as well as other tags that apply to them, like so:

| Explore                                                                          | Q 60s X Classic                       | $\times$ Natural $\times$                    | Search Presets                                                  |      |                                                   | Clear All |
|----------------------------------------------------------------------------------|---------------------------------------|----------------------------------------------|-----------------------------------------------------------------|------|---------------------------------------------------|-----------|
| Турез                                                                            | Styles                                | Ban                                          | ks                                                              | User | •                                                 |           |
| GENRES<br>Modern Pop 60<br>Funk Jazz/Blues<br>90s Downtempo<br>Reggaeton Minimal | )s 70s 80s<br>Rock Soul/R&B<br>Fusion | STYLES<br>Mellow Me<br>Funky Pur<br>Warm Har | elodic (Classic) Clean<br>Ichy Simple Soft<br>d Brlght Harsh Sh |      | CHARACTERISTICS<br>Amp Solo Dry<br>Leslie Natural | Acoustic  |
| ♡ NAME-                                                                          |                                       |                                              |                                                                 |      | DESIGNER                                          |           |
| Black Napki                                                                      | n                                     | Classic                                      |                                                                 |      | Jonathan Leonard                                  |           |
| Heard It Thr                                                                     | u                                     | Classic                                      |                                                                 |      | Jerry Kovarsky                                    |           |
| Incisor                                                                          |                                       | Classic                                      |                                                                 |      | Joshua Fielstra                                   |           |
| Mellow 200                                                                       |                                       | Classic                                      |                                                                 |      | Jerry Kovarsky                                    |           |
| Mellow 200a                                                                      | 3                                     | Classic                                      |                                                                 |      | Jerry Kovarsky                                    |           |

Search results displayed beneath Style tags

### 7.3.1. Sorting the Preset Order

| Explore | Q Search Presets |       |      |            |
|---------|------------------|-------|------|------------|
| Types   | Styles           | Banks | User | 52 presets |
| ♡ NAME- | Ø                | ТҮРЕ  |      | ネ          |

Click the  $\ensuremath{\mathsf{NAME}}$  header in first column of the Results list to sort Presets in ascending or descending alphabetical order.

Click the **TYPE** header in the second column to do the same thing by Type.

Click the **Arturia logo** to the left of **TYPE** to bring factory-featured Presets to the top of the list. These will appear just under any Presets you have liked [p.69].

Click the **User** toggle switch to restrict your search to Presets in user banks.

The third column has two header options: **DESIGNER** and **BANK**. Click the icon with three lines to choose between the two. Then click either header name as with the other two columns to switch the alphabetical order.

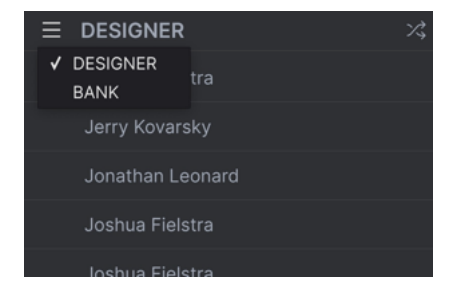

# 7.3.2. Clearing Tags

Just above the Types, Styles, and Banks buttons, you will see labels for all the active tags in a search. Click the X next to any one to remove it (and thus broaden the results). Click **CLEAR ALL** to remove all tags.

| Explore | Q Pop X MelodicX | Amp X Search Presets |      | CLEAR ALL        |
|---------|------------------|----------------------|------|------------------|
| Types   | Styles           | Banks                | User | Show results (3) |

# 7.3.3. Liking Presets

As you explore and create Presets you can mark them as Liked by clicking the **heart** that appears to the left when you hover the mouse over a preset name. Later, click on the heart icon at the top to put all of your favorites at the top of the Results list.

| Ехр  |                 | lodicX |             |   |                 | CLEAR ALL |
|------|-----------------|--------|-------------|---|-----------------|-----------|
| Туре | s Styles        |        | Banks       | • | User            | 6 presets |
| •    | NAME -          | Ø      | ТҮРЕ        |   | DESIGNER        |           |
| •    | Boat Beards     |        | Classic EP  |   | Joshua Fielstra |           |
| •    | Magic Pendant   | ۲      | Creative EP |   | Joshua Fielstra |           |
| •    | Peppermint      |        | Classic EP  |   | Joshua Fielstra |           |
|      | Pluckitar Swirl |        | Creative EP |   | Joshua Fielstra |           |
|      | So Logical      |        | Creative EP |   | Joshua Fielstra |           |
|      | The Gig         | ۲      | Classic EP  |   | Joshua Fielstra |           |

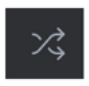

Clicking the "crossed arrows" button randomly reorders the Presets. This can be useful for finding something you like when your search results are a long list that takes time to scroll through – it might bring a killer Preset to the top. Shuffle mode is a toggle, so clicking it again will restore your search results to however they were previously sorted (by name, type, etc.).

Use as many of the sorting and filtering features as you need and you will find the exact sound you want every time.

# 7.4. Sidebar

The leftmost section of the Preset Browser determines what is displayed in the Search and Results [p.65] section.

The topmost option is **Explore**:

| C Explore       | Explore C. Search Pr            |            |                  |            |
|-----------------|---------------------------------|------------|------------------|------------|
| 😂 Sound Banks   | Types Styles                    | Banks      | User 💷           | 52 presets |
| MY FAVORITES    |                                 |            |                  |            |
| ♡ Liked         | ♥ NAME+                         |            |                  |            |
| O Red           |                                 |            |                  |            |
| O Orange        | Best Friend                     |            |                  |            |
| O Yellow        | Black Napkin                    |            |                  |            |
| Green           | Black Tuesday                   |            |                  |            |
| O Purple        | <ul> <li>Boat Beards</li> </ul> |            |                  |            |
| ି Gray          | Bong Bass                       |            |                  |            |
| MY PLAYLISTS    | Bright Mono Rocker              |            |                  |            |
| + Add Playlist  | Broken Calliope                 |            |                  |            |
| Soul Cover Set  | Clanker                         |            |                  |            |
| Altered Wurlies | Clean 200                       | Classic EP | Jonathan Leonard |            |

The **Explore** section is the default, letting you search the current bank of Presets loaded into Wurli V3 as we did in the previous section.

### 7.4.1. Sound Banks

Clicking **Sound Banks** brings up a window with all of the currently available Sound Banks, starting with the Factory bank. User banks appear next to it, and can be deleted, renamed, or exported by right-clicking them. You can also add a user image in PNG format to further personalize your user banks.

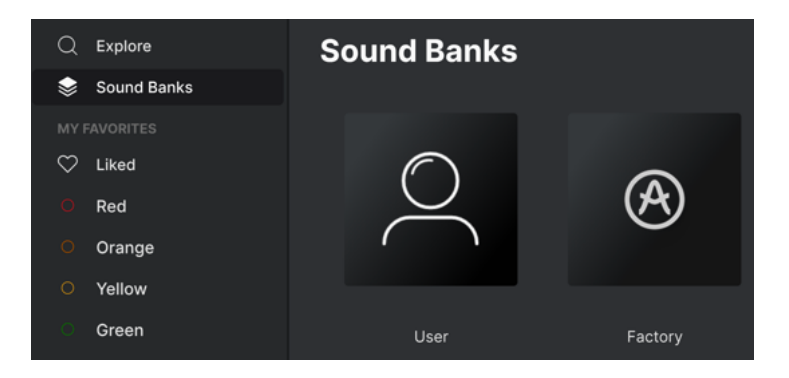

#### 7.4.2. My Favorites

The middle part of the Sidebar has a menu called **My Favorites**, which allows you to colorcode certain groups of Presets for easy access. It also includes the **Liked** group, so you can quickly find Presets you've marked with the heart icon.

To decide which colors you'd like to display, hover over **My Favorites** and click **Edit**. Then use the toggle switches to select which colors you'd like to see or hide, and then click **Done**.

Please note that you can also rename these favorites as desired. Just right-click on the color name in the sidebar and enter a new name.

|         |        | NAME -               |   | ТҮРЕ        | DESIGNER        |  |
|---------|--------|----------------------|---|-------------|-----------------|--|
| $\odot$ | Liked  | Bright Mono Rocker   |   |             |                 |  |
|         | Red    | Default 200 Bass     |   |             |                 |  |
|         | Orange | Got A Little Kick    |   |             |                 |  |
|         | Yellow | Grindy               |   | Creative EP | Joshua Fielstra |  |
|         | Green  | -<br>Broken Callione | 6 | Creative EP | lochua Eieletra |  |
|         | Pulpie | broken Gallope       | 0 |             |                 |  |
|         | Gray   | Mellow 200a          |   |             |                 |  |

To add Presets to a particular set of Favorites, simply drag-and-drop them over the appropriate color, or right-click the Preset name and select the color. Then click on the color itself to display your grouping.

#### 7.4.3. My Playlists

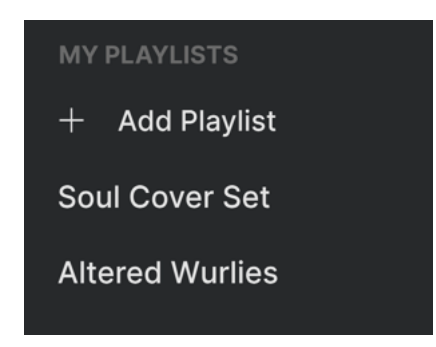

The bottom part of the sidebar displays any Playlists you have created or imported. Playlists are a very powerful management tool for set lists for gigs. Learn more about them in the Playlists section [p.76] below.

I If you don't see anything here, it is because you haven't created any Playlists yet. Head to the Playlists [p.76] section at the end of this chapter to find out how.

# 7.5. Preset Info Section

The right side of the browser window gives a brief description of each Preset.

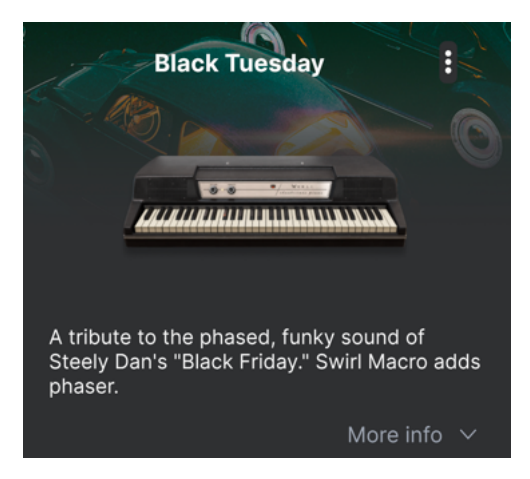

For user Presets (not factory Presets) you can edit this description by simply clicking in it and typing. Then, click "More info" at the bottom right of this screen to open up an area you can scroll down to:

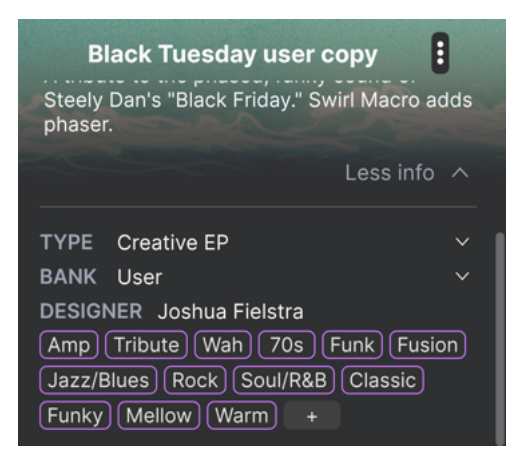

Here, you can change the Type and Bank via pull-down menus, enter a Designer name, and click the + sign to add or delete Styles. When you click this icon, the results area is occupied by an edit list in which you can select and deselect Styles, Genres, and Characteristics:

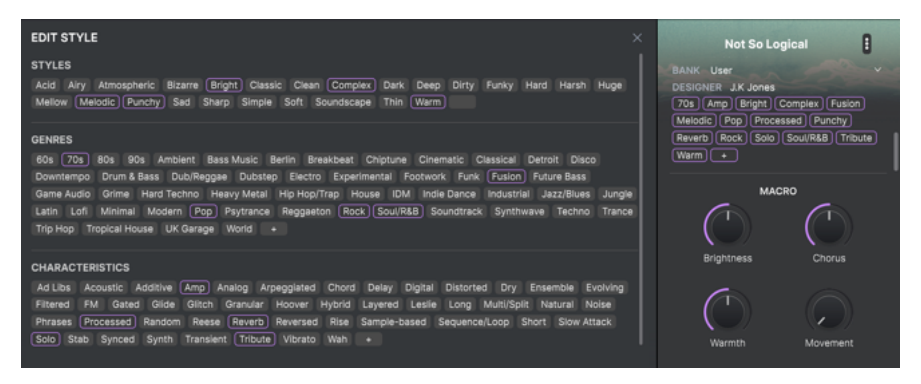

Notice that each group has its own + icon at the end. Clicking this lets you create your own Styles, Genres, or Characteristics. Click the  $\mathbf{X}$  at upper right when finished editing.

Type and Style changes you make here are reflected in searches. For example, if you remove the "Acoustic" Style tag and then save that Preset, it will not show up in future searches for Acoustic sounds. Again, all of this is possible only with user Presets, not factory ones.

Clicking on the three-dots icon at the top right pops up a management menu for the Preset.

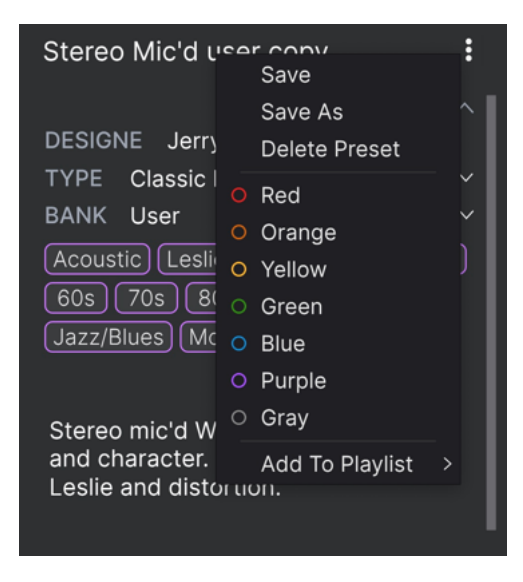

Options include Save, Save As, Delete Preset, and Add to Playlist, complete with an option to create a new Playlist [p.76]. (You cannot overwrite or delete factory Presets, so the Save and Delete options appear for user Presets only.)

The dots with color icons allow you to add the Preset to a particular group of Favorites, which is described above.

### 7.5.1. Editing info for multiple presets

If you'd like to move several Presets to a different bank while preparing for a performance, or enter a single comment for several Presets at the same time, it's easy to do. Simply hold command (macOS) or ctrl (Windows) and click the names of the Presets you want to change in the Results list. Then enter the comments, change the Bank or Type, etc., and save the Preset.

| Exp        | olore Q Search Press | ets |             |                  |            |
|------------|----------------------|-----|-------------|------------------|------------|
| Туре       | es Styles            |     | Banks       | User             | 52 presets |
| $\diamond$ | NAME-                | Ø   | ТҮРЕ        |                  | ス          |
|            | Dirty Flanged        |     | Creative EP | Jerry Kovarsky   |            |
|            | Pluckitar Swirl      |     | Creative EP | Joshua Fielstra  |            |
|            | Black Tuesday        |     | Creative EP | Joshua Fielstra  |            |
|            | The Gig              | ۲   | Classic EP  | Joshua Fielstra  |            |
|            | Dreamy               | ۲   | Classic EP  | Jerry Kovarsky   |            |
| $\circ$    | True Grit 200        | ۲   | Creative EP | Jonathan Leonard |            |
|            | Bright Mono Rocker   | ۲   | Classic EP  | Jerry Kovarsky   |            |

r If you want to alter the information for a Factory Preset you must first use the Save As command to re-save it as a User Preset.

# 7.6. Preset selection: other methods

Click on the Preset name in the center of the Upper Toolbar to bring up a drop-down menu. The first option in this menu is *All*, and it brings up a submenu of literally every Preset in the current bank, in alphabetical order.

| 🗢 Clean 200    | A V               |                        |
|----------------|-------------------|------------------------|
| ✓ All Presets  | Alley Punk        | Interstellar Friend    |
| Bass           | Best Friend       | It Is On               |
| Electric Piano | Black Napkin      | Keytarsky              |
| Template       | Black Tuesday     | Lo Finesse             |
|                | Boat Beards       | Lo-Fi-Fo-Fum           |
|                | Bong Bass         | Magic Pendant          |
|                | Bright Mono Rock  | er Mama Told Wurly     |
|                | Broken Calliope   | Mellow 200             |
|                | Clanker           | Mellow 200a            |
|                | ✓ Clean 200       | Moneee                 |
|                | Cognac            | Neo-Soul Wurli         |
|                | Default           | Peppermint             |
|                | Default 200       | Pluckitar Swirl        |
|                | Default 200 Bass  | Put It Where           |
|                | Default 200a      | Severely Limited       |
|                | Default 200a Bass | s So Logical           |
|                | Dirty Flanged     | Spin Me Round          |
|                | Dreamy            | Ssel Fawlty            |
|                | Durty Wurly Clav  | Stay With Moi          |
|                | Fawlty Ruiwl      | Stereo Mic'd           |
|                | Flute Bar         | Stereo Mic'd user copy |
|                | Give It A Wurl    | Suspended Motion       |
|                | Got A Little Kick | That Gaze              |
|                | Grindy            | The Gig                |
|                | Heard It Thru     | True Grit 200          |
|                | Incisor           | What'd He Sav          |

Below this are options that correspond to the Type tags. Each of these brings up a submenu of all Presets of its Type.

If you have an active search by Type and/or Style, the up/down arrows to the right of the Preset name will step through only the results that conform to your search.

However, *All Presets* in the drop-down menu always ignores those criteria. Likewise for the Type choices below the line – they always include all Presets within that Type.

# 7.7. Macro Knobs

These are simply larger duplicates of the Macro knobs in the Lower Toolbar and on the Macros tab. Move one, and its counterparts in Side Panel and Lower Toolbar move with it.

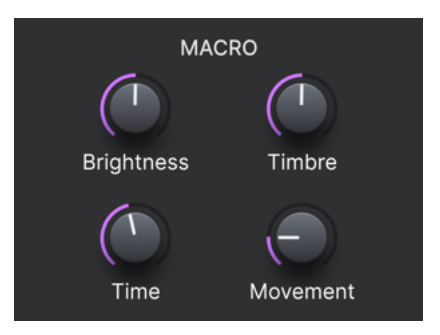

Assigning parameters to Macros is covered in the Macro Tab [p.62] section of Chapter 6.

### 7.8. Playlists

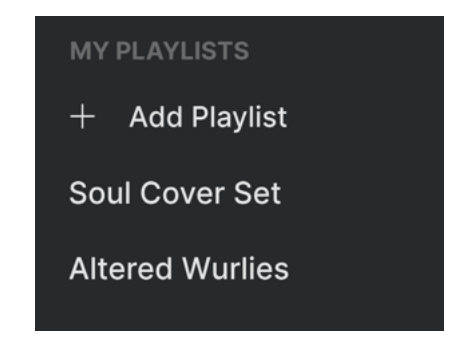

Playlists offer a powerful way to collect Presets into different groups for different purposes, such as a set list for a particular performance or a batch of Presets related to a particular studio project. Within a Playlist, Presets can be reordered and grouped into Songs, a handy addition to a set list.

The subheading *My Playlists* appears under **My Favorites** in the Sidebar. When you first start using Wurli V3, you'll have no Playlists yet – but it's very easy to create one!

### 7.8.1. Create your first Playlist

To get started, click **Add Playlist**. The following pop-up will appear, prompting you to name your Playlist.

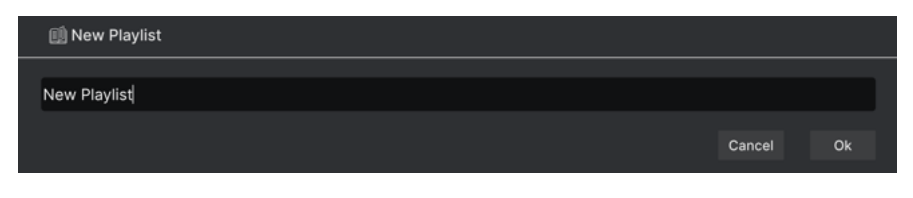

Once you've entered a name, that Playlist will now appear in the **My Playlists** section of the sidebar. You can create as many Playlists as you like.

Right-clicking on a Playlist name will pop up a set of options - you can *Rename*, *Duplicate*, *Delete*, or *Export* the Playlist to your computer, as a file with the ".aplst" extension.

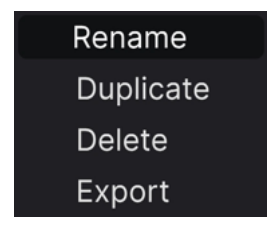

#### 7.8.2. Add a Preset

You can use all of the options in the Explore window to locate Presets for your Playlist. When you find a desired Preset, click-drag it onto the Playlist name.

| Green                       | Flute Bar         | Creative EP | Dennis Hamm |
|-----------------------------|-------------------|-------------|-------------|
| O Purple ♡                  | Give It A Wurl    | Creative EP | Dennis Hamm |
| Gray                        | Got A Little Kick |             | Dennis Hamm |
| MY PLAYLISTS Give It A Wurl |                   |             |             |
| + Add Playlist              | Heard It Thru     |             |             |
| Soul Cover Set              | Incisor           |             |             |
| Altered Wurlies             |                   |             |             |
|                             |                   |             |             |

Dragging a preset to a Playlist

To view the contents of a Playlist, click on the Playlist name.

#### 7.8.3. Re-order the Presets

Presets may be reorganized within a Playlist. For example, to move a Preset from slot 3 to slot 4, drag and drop the Preset to the desired location.

| ((•))        | Soul Cover S<br>1 Song - Last updated<br>• New Song | Set<br>on 24/10/2023 - 18:39         |  |
|--------------|-----------------------------------------------------|--------------------------------------|--|
| Exception    | nal Hobo                                            |                                      |  |
| 1 Give It A  | Wurl                                                | Electric Piano                       |  |
| 2 Default 20 | 00a Bass                                            | Electric Piano                       |  |
| 3 Dirty Flan | ged                                                 | Electric Piano                       |  |
| 4 Moneee     |                                                     | Electric Plano                       |  |
| 5 Stereo Mi  | c'd                                                 | ass Electric Plano<br>Electric Plano |  |
| 6 What'd He  | e Say                                               | Electric Piano                       |  |

This will move other Presets up in the list to accommodate the new location of the Preset you just moved. A bright purple line will briefly appear at the "insert point."

#### 7.8.4. Remove a Preset

To delete a Preset from a playlist, select the Playlist, then right-click on the Presets name in the Results Pane to bring up a pop-up menu. This will only delete the Preset *from the Playlist*, not delete the Preset from the Wurli V3 browser!

| Exceptional Hobo |                     |                |  |  |  |  |
|------------------|---------------------|----------------|--|--|--|--|
| 1 Give It A Wurl | Rename              | Electric Piano |  |  |  |  |
| 2 Dirty Flanged  | Copy<br>Paste       | Electric Piano |  |  |  |  |
| 3 Moneee         | Delete<br>Duplicate | Electric Piano |  |  |  |  |
| 4 Default 200a B | Electric Piano      |                |  |  |  |  |
| 5 Stereo Mic'd   | Electric Piano      |                |  |  |  |  |
| 6 What'd He Say  | Electric Piano      |                |  |  |  |  |

This menu also includes **Rename**, **Copy**, **Paste**, and **Duplicate** options. More management options are described below.

#### 7.8.5. Song and Playlist Management

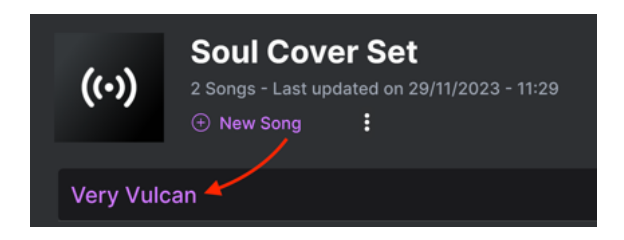

Any Playlist can be further divided into Songs, which is ideal for managing set lists for a live show. The **New Song** button creates a new Song at the bottom of the Playlist. You can name it, then click and drag it to position it in the Playlist and add Presets to it in the desired order. You can have multiple songs in each Playlist, and when dragging a song by its title, it brings all its Playlists with it – in order!

To access other Playlist management options, click on the three-dots icon next to the **New Song** button. This brings up a pull-down menu:

| Rename Playlist  |  |
|------------------|--|
| Save Playlist As |  |
| Export Playlist  |  |
| Delete Playlist  |  |

- Rename Playlist: Renames the current Playlist without making a copy.
- Save Playlist As: Creates a duplicate of the playlist with "Copy" appended to the name. You can change the name before saving.
- **Export Playlist**: Exports your Playlist to a location on your computer, with the filename extension "aplst."
- **Delete Playlist**: Deletes the current Playlist but does *not* delete any of the Presets in it.

That's all there is to the Preset Browser! We hope you will enjoy many hours exploring the factory Presets and creating your own.

### 8. SOFTWARE LICENSE AGREEMENT

In consideration of payment of the Licensee fee, which is a portion of the price you paid, Arturia, as Licensor, grants to you (hereinafter termed "Licensee") a nonexclusive right to use this copy of the Wurli V (hereinafter termed "SOFTWARE").

All intellectual property rights in the software belong to Arturia SA (hereinafter: "Arturia"). Arturia permits you only to copy, download, install and use the software in accordance with the terms and conditions of this Agreement.

The product contains product activation for protection against unlawful copying. The OEM software can be used only following registration.

Internet access is required for the activation process. The terms and conditions for use of the software by you, the end-user, appear below. By installing the software on your computer you agree to these terms and conditions. Please read the following text carefully in its entirety. If you do not approve these terms and conditions, you must not install this software. In this event give the product back to where you have purchased it (including all written material, the complete undamaged packing as well as the enclosed hardware) immediately but at the latest within 30 days in return for a refund of the purchase price.

**1. Software Ownership** Arturia shall retain full and complete title to the SOFTWARE recorded on the enclosed disks and all subsequent copies of the SOFTWARE, regardless of the media or form on or in which the original disks or copies may exist. The License is not a sale of the original SOFTWARE.

**2. Grant of License** Arturia grants you a non-exclusive license for the use of the software according to the terms and conditions of this Agreement. You may not lease, loan or sublicense the software. The use of the software within a network is illegal where there is the possibility of a contemporaneous multiple use of the program.

You are entitled to prepare a backup copy of the software which will not be used for purposes other than storage purposes.

You shall have no further right or interest to use the software other than the limited rights as specified in this Agreement. Arturia reserves all rights not expressly granted.

**3.** Activation of the Software Arturia may use a compulsory activation of the software and a compulsory registration of the OEM software for license control to protect the software against unlawful copying. If you do not accept the terms and conditions of this Agreement, the software will not work.

In such a case the product including the software may only be returned within 30 days following acquisition of the product. Upon return a claim according to § 11 shall not apply.

**4. Support, Upgrades and Updates after Product Registration** You can only receive support, upgrades and updates following the personal product registration. Support is provided only for the current version and for the previous version during one year after publication of the new version. Arturia can modify and partly or completely adjust the nature of the support (hotline, forum on the website etc.), upgrades and updates at any time.

The product registration is possible during the activation process or at any time later through the Internet. In such a process you are asked to agree to the storage and use of your personal data (name, address, contact, email-address, and license data) for the purposes specified above. Arturia may also forward these data to engaged third parties, in particular distributors, for support purposes and for the verification of the upgrade or update right.

**5. No Unbundling** The software usually contains a variety of different files which in its configuration ensure the complete functionality of the software. The software may be used as one product only. It is not required that you use or install all components of the software. You must not arrange components of the software in a new way and develop a modified version of the software or a new product as a result. The configuration of the software may not be modified for the purpose of distribution, assignment or resale.

6. Assignment of Rights You may assign all your rights to use the software to another person subject to the conditions that (a) you assign to this other person (i) this Agreement and (ii) the software or hardware provided with the software, packed or preinstalled thereon, including all copies, upgrades, updates, backup copies and previous versions, which granted a right to an update or upgrade on this software, (b) you do not retain upgrades, updates, backup copies and previous versions of this software and (c) the recipient accepts the terms and conditions of this Agreement as well as other regulations pursuant to which you acquired a valid software license.

A return of the product due to a failure to accept the terms and conditions of this Agreement, e.g. the product activation, shall not be possible following the assignment of rights.

7. Upgrades and Updates You must have a valid license for the previous or more inferior version of the software in order to be allowed to use an upgrade or update for the software. Upon transferring this previous or more inferior version of the software to third parties the right to use the upgrade or update of the software shall expire.

The acquisition of an upgrade or update does not in itself confer any right to use the software.

The right of support for the previous or inferior version of the software expires upon the installation of an upgrade or update.

8. Limited Warranty Arturia warrants that the disks on which the software is furnished is free from defects in materials and workmanship under normal use for a period of thirty (30) days from the date of purchase. Your receipt shall be evidence of the date of purchase. Any implied warranties on the software are limited to thirty (30) days from the date of purchase. Some states do not allow limitations on duration of an implied warranty, so the above limitation may not apply to you. All programs and accompanying materials are provided "as is" without warranty of any kind. The complete risk as to the quality and performance of the programs is with you. Should the program prove defective, you assume the entire cost of all necessary servicing, repair or correction.

**9. Remedies** Arturia's entire liability and your exclusive remedy shall be at Arturia's option either (a) return of the purchase price or (b) replacement of the disk that does not meet the Limited Warranty and which is returned to Arturia with a copy of your receipt. This limited Warranty is void if failure of the software has resulted from accident, abuse, modification, or misapplication. Any replacement software will be warranted for the remainder of the original warranty period or thirty (30) days, whichever is longer.

**10.** No other Warranties The above warranties are in lieu of all other warranties, expressed or implied, including but not limited to, the implied warranties of merchantability and fitness for a particular purpose. No oral or written information or advice given by Arturia, its dealers, distributors, agents or employees shall create a warranty or in any way increase the scope of this limited warranty.

11. No Liability for Consequential Damages Neither Arturia nor anyone else involved in the creation, production, or delivery of this product shall be liable for any direct, indirect, consequential, or incidental damages arising out of the use of, or inability to use this product (including without limitation, damages for loss of business profits, business interruption, loss of business information and the like) even if Arturia was previously advised of the possibility or the exclusion or limitation of incidental or consequential damages, so the above limitation or exclusions may not apply to you. This warranty gives you specific legal rights, and you may also have other rights which vary from state to state.